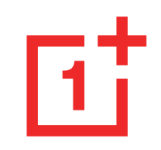

# OnePlus 8T Příručka uživatele

Vzhledem k soustavným aktualizacím softwaru (včetně funkcí, uživatelských rozhraní a způsobů interakce tohoto softwaru) se vaše uživatelská zkušenost může lišit od popisu rozhraní uvedeného v této příručce. Toto softwarové rozhraní může být obměňováno.

| Obsah                             |    | Oznámení                           | 28 |
|-----------------------------------|----|------------------------------------|----|
| ZAČÍNÁME                          | 10 | Asistent Google                    | 31 |
| Příprava vašeho zařízení          | 12 | NASTAVENÍ                          | 33 |
| ·                                 |    | Wi-Fi a internet                   | 34 |
| Baterie a nabíjení                | 13 | Wi-Fi                              | 34 |
| Fyzická tlačítka                  | 15 | Karta SIM a síť                    | 35 |
| Převeďte svá data do OnePlus 8T   | 17 | Dvoukanálová akcelerace sítě       | 36 |
| ZÁKLADY                           | 19 |                                    | 50 |
| Základní dotvková gesta           | 20 | Datová spotřeba                    | 36 |
|                                   |    | Přístupový bod a sdílení připojení | 37 |
| Instalujte a odstraňujte aplikace | 21 |                                    |    |
| Používání aplikací                | 22 | Letadlový režim                    | 39 |
|                                   |    | Bluetooth a připojování zařízení   | 39 |
| Domovská obrazovka                | 24 | Bluetooth                          | 39 |

| NFC               | 41 | Živé titulky                           | 48 |
|-------------------|----|----------------------------------------|----|
| Placení klepnutím | 41 | Vyzvánění a vibrace                    | 48 |
| Tisk              | 41 | Systém                                 | 49 |
| Chromebook        | 42 | Tlačítka a dotyková gesta              | 49 |
| Android Auto      | 42 | Alert Slider                           | 49 |
| Obrazovka         | 42 | Navigační řádek a dotyková gesta       | 50 |
| Přizpůsobení      | 45 | Rychlá gesta                           | 51 |
| Zvuk a vibrace    | 46 | Dvojité stisknutí tlačítka napájení    | 52 |
| Hlasitost         | 46 | Stisknutí a podržení tlačítka napájení | 53 |
| Dolby Atmos       | 47 | Aplikace a oznámení                    | 53 |
| Režim Nerušit     | 47 | Zabezpečení a zámek obrazovky          | 55 |
| Režim sluchátek   | 48 | Zabezpečení zařízení                   | 56 |

| Osobní bezpečnost              | 59 | Usnadnění                                 | 66 |
|--------------------------------|----|-------------------------------------------|----|
| Ochrana soukromí               | 60 | Jazyk a vstup                             | 66 |
| Správce oprávnění              | 60 | Datum a čas                               | 67 |
| Zobrazit hesla                 | 60 | Zálohování                                | 68 |
| Oznámení na zamykací obrazovce | 61 | Možnosti resetování                       | 68 |
| Poloha                         | 61 | Úložiště OTG                              | 69 |
| Baterie                        | 62 | Programy zlepšující zákaznickou zkušenost | 69 |
| Úložiště                       | 63 | \/(aa.u¥iuatal°                           | 70 |
| Uživatelské účty               | 63 | Vice uzivatelu                            | 70 |
| Aplikace Digitální rovnováha a |    | Aktualizace systému                       | 71 |
| rodičovská kontrola            | 64 | Informace o telefonu                      | 71 |
| Užitečné nástroje              | 65 | Tipy a rady                               | 72 |
| Systém                         | 66 | APLIKACE                                  | 73 |

| Telefon           | 74 | OnePlus Switch                     | 94  |
|-------------------|----|------------------------------------|-----|
| Kontakty          | 76 | Aplikace Google                    | 96  |
| Správce souborů   | 78 | ROZŠÍŘENÁ NASTAVENÍ                | 99  |
| Zprávy            | 79 | Herní režim                        | 100 |
| Počasí            | 80 | Režim Nerušit                      | 101 |
| Kalkulačka        | 81 | Obrazovka Sdílení obrazu           | 102 |
| Záznam zvuku      | 82 | Plánované zapnutí/vypnutí telefonu | 102 |
| Aplikace Poznámky | 83 | Paralelní aplikace                 | 103 |
| Kamera            | 85 | Režim výřezu                       | 103 |
| Galerie           | 90 | FileDash                           | 104 |
| Hodiny            | 90 | Skrytý prostor                     | 105 |
| Zen Mode          | 93 |                                    |     |

| RESTARTOVÁNÍ, AKTUALIZACE,                  |     |   |  |  |
|---------------------------------------------|-----|---|--|--|
| ZÁLOHOVÁNÍ, OBNOVENÍ                        | 106 |   |  |  |
| Restart či nucený restart                   | 107 |   |  |  |
| Aktualizace systému                         | 107 |   |  |  |
| Zálohování a obnovení dat                   | 107 | E |  |  |
| Zálohování a obnovení dat v aplikaci        |     |   |  |  |
| OnePlus Switch                              | 108 |   |  |  |
| Použití úložiště Disk Google k zálohování a |     |   |  |  |
| obnovení ze zálohy                          | 108 |   |  |  |
| Tovární reset                               | 108 | B |  |  |
| USNADNĚNÍ                                   | 110 |   |  |  |
| Zvětšení                                    | 111 |   |  |  |
| Ukončení hovoru tlačítkem napájení          | 111 |   |  |  |

| Převrácení barev                  | 112 |
|-----------------------------------|-----|
| Korekce barev                     | 112 |
| Text s vysokým kontrastem         | 112 |
| BEZPEČNOSTNÍ INFORMACE            | 113 |
| Prohlášení                        | 114 |
| Ochranné známky a oprávnění       | 115 |
| Ochrana osobních údajů            | 116 |
| Informace o regulační certifikaci | 116 |
| Bezpečnostní zásady při používání | 116 |
| Obecné bezpečnostní informace     | 117 |
| Bezpečnost baterie                | 120 |
| Bezpečnost nabíjení               | 121 |

| Bezpečnost při řízení                | 123 | Shoda s normami pro elektrospotřebiče           | 129 |
|--------------------------------------|-----|-------------------------------------------------|-----|
| Zdravotní informace                  | 123 | FCC Regulatory Conformance                      | 131 |
| Prohlášení o bezpečnosti laseru      | 124 | FCC Statement                                   | 131 |
| Informace o regulačních označeních   |     | FCC Caution                                     | 132 |
| (jsou-li uvedena):                   | 125 | RF Exposure Information (SAR)                   | 133 |
| Shoda s regulačními opatřeními EU    | 125 | Hearing Aid Compatibility (HAC) regulations for |     |
| Prohlášení o certifikaci CE          | 125 | Mobile phones                                   | 134 |
| Informace o RF expozici (SAR)        | 126 | Industry Canada Conformance                     | 136 |
| Omezení v pásmu 5 GHz                | 127 | IC Statement                                    | 136 |
| Pásma frekvencí a výkon              | 128 | Restrictions in 5GHz band                       | 137 |
| Předpisová likvidace tohoto produktu | 128 | RF Exposure Information (SAR)                   | 138 |
| Shoda RoHS                           | 129 | India Regulatory Conformance                    | 139 |

| E-waste Information | 139 |
|---------------------|-----|
|---------------------|-----|

Languages & Input 141

#### Péče a údržba 142

- Informace o záruce zařízení OnePlus 143
- Na co se omezená záruka nevztahuje 144
- Reklamační politika (vztahuje se
- pouze na Evropu) 146

## Začínáme

Seznamte se s vaším zařízením a začněte jej používat.

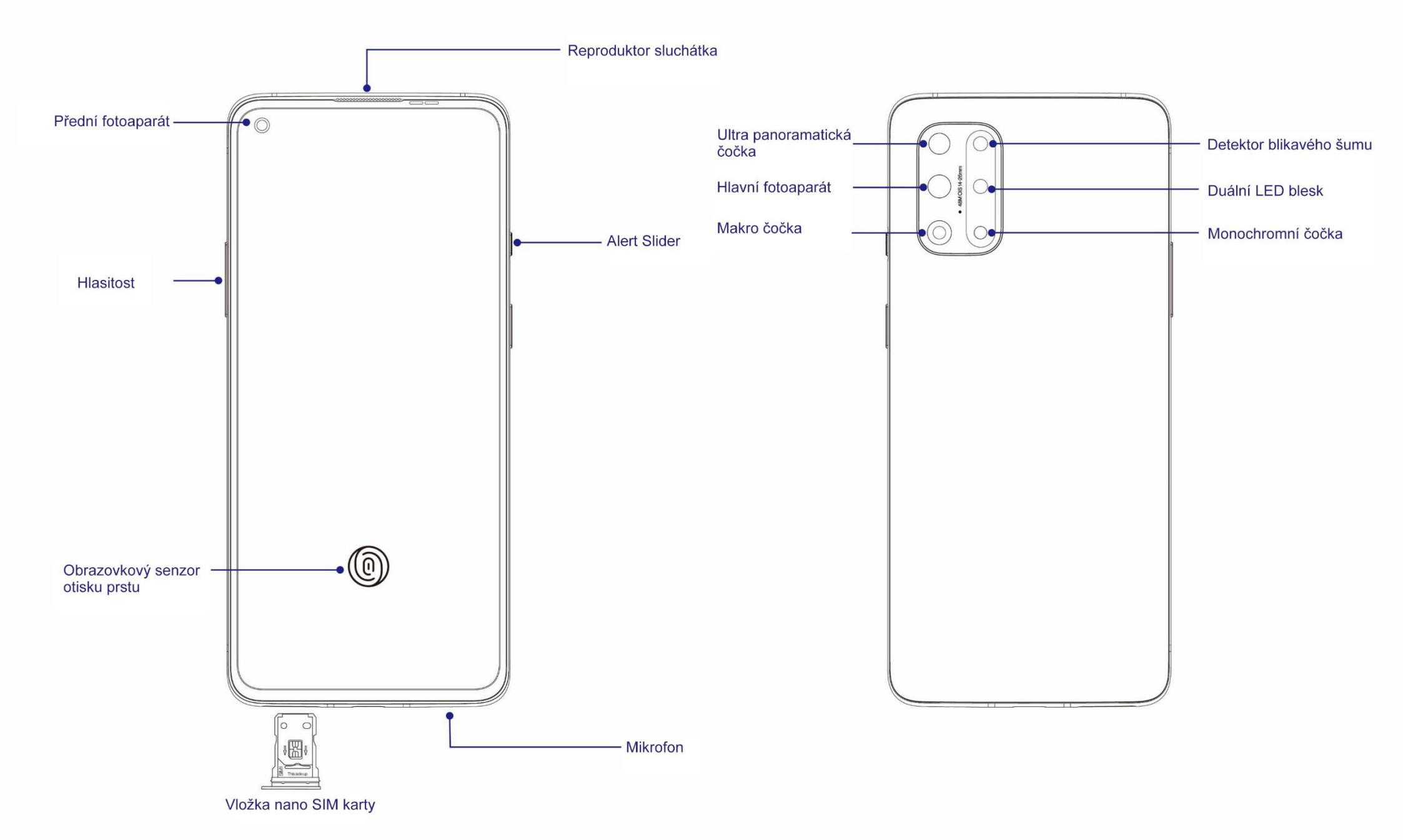

## Příprava vašeho zařízení

#### Vložte kartu SIM

- Klíč pro vysunutí vložky karty SIM vsuňte do drobného otvoru vestavěného pouzdra karty SIM. Pro vysunutí vložky karty SIM mírně zatlačte na klíč vsunutý do otvoru.
- Vložku karty SIM poté opatrně vytáhněte ze štěrbiny vestavěného pouzdra.
- 3. Do této vložky umístěte kartu SIM.
- 4. Tuto vložku pro kartu SIM zasuňte zpět do svého zařízení.

\* Použijte originální kartu Nano-SIM.
 Neznačkové či upravené karty mohou zařízení poškodit.

### Zprovoznění vašeho OnePlus 8T

Zapněte telefon několikavteřinovým stisknutím tlačítka **napájení**. Nebude-li telefon uveden do provozu, může být nutné jej nabít.

#### Průvodce úvodním nastavením

Při prvním spuštění vašeho telefonu (či po obnovení jeho továrních nastavení) vám **Průvodce nastavením** umožní upravit veškeré nastavitelné vlastnosti a funkce, včetně jazyka telefonu, softwarových tlačítek, dotykových gest, odemykání otiskem prstu a dalších. Chcete-li tato nastavení změnit až později, můžete tak po zprovoznění telefonu učinit v aplikaci Nastavení.

## Baterie a nabíjení

Telefon bude nutné nabít po jeho prvním spuštění, a také v případě, že jste jej déle nepoužívali.

#### Bezpečnostní informace:

 Abyste zajistili vlastní bezpečnost a vyhnuli se poškození tohoto zařízení, používejte výhradně schválenou nabíječku a kabel USB.

- 2. Telefon OnePlus 8T podporuje USB kabel typu C.
- 3. Po ukončení nabíjení nabíječku odpojte, a vyhněte se tak plýtvání elektřinou.
- 4. Během nabíjení na svůj telefon nic nepokládejte.

### Nabijte baterii

- 1. K adaptéru připojte kabel USB;
- 2. kabel USB zapojte do USB portu vašeho telefonu.
- 3. Adaptér zapojte do zásuvky elektrické sítě.

 Po nabití vypojte kabel USB z telefonu a napájecí adaptér ze zásuvky.

## Šetřete energii a prodlužte interval

#### vybití baterie

Snižte spotřebu energie pomocí následujících opatření:

- 1. Pokud zařízení právě nepoužíváte, vypněte obrazovku.
- Je-li baterie téměř vybitá, zapněte režim Úspora baterie.
- Jestliže nepoužíváte funkce Bluetooth a Wi-Fi, vypněte je také.

- 4. V aplikaci Nastavení ztlumte jas obrazovky a zkraťte interval před "usnutím" telefonu.
- 5. Odstraňte nepoužívané aplikace.

#### Warp Charge 65

Použijete-li k nabíjení vašeho telefonu nabíječku a USB kabel OnePlus, můžete svůj telefon nabít bezpečně (10 V / 6,5 A) a rychle.

Doporučuje se jeho používání při teplotě prostředí mezi 15 °C a 35 °C.

## Fyzická tlačítka

### Tlačítko napájení

Tlačítko napájení je umístěno na pravém boku telefonu.

- Pro spuštění zařízení z vypnutého stavu tlačítko napájení stiskněte a podržte.
- Pro zapnutí Hlasového asistenta v již spuštěném telefonu tlačítko napájení stiskněte a podržte.
- Pro vypnutí telefonu stiskněte současně tlačítko zvýšení hlasitosti a tlačítko napájení.

 Krátkým stisknutím tlačítka napájení zapněte/vypněte obrazovku telefonu.

## Tlačítko hlasitosti

Tlačítko hlasitosti je umístěno na levém boku telefonu.

- Při přehrávání hudby či videa lze stisknutím tlačítka hlasitosti upravit hlasitost zvuku.
- Stisknutím tlačítka hlasitosti můžete rovněž upravit hlasitost hovoru při telefonování.
- Tlačítko hlasitosti stiskněte také tehdy, když chcete ztišit vyzvánění příchozího hovoru.

#### **Alert Slider**

Posuvník upozornění Alert Slider je umístěn na pravém boku telefonu.

Změnou polohy posuvníku upozornění můžete upravit stav vyzvánění telefonu **(tiché, vibrující, hlasité)**.

- Tiché: zvuky i vibrace hovorů a upozornění budou vypnuty; toto se nevztahuje na budíky.
- Vibrující: zvuky hovorů a upozornění budou vypnuty; toto se nevztahuje na budíky.
- Hlasité: hovory, budíky i upozornění budou fungovat normálně.

POZNÁMKA: je-li telefon v režimu **Nerušit**, vyzvánění i vibrace budou vypnuty.

## Klávesové zkratky

Pomocí klávesových zkratek můžete některé akce provádět rychleji.

- Pro vypnutí zařízení stiskněte a podržte současně tlačítko napájení a tlačítko zvýšení hlasitosti.
- Pro pořízení snímku obrazovky stiskněte
  a podržte současně tlačítko napájení a
  tlačítko snížení hlasitosti.
- Pro přechod do režimu obnovení na vypnutém zařízení stiskněte a podržte

současně tlačítko napájení a tlačítko hlasitosti.

 Chcete-li vynutit vypnutí zařízení, stiskněte současně tlačítko napájení spolu s tlačítkem zvýšení hlasitosti a dlouze (po dobu 10 sekund) obě podržte.

#### Převeďte svá data do OnePlus

#### **8T**

Aplikace OnePlus Switch dokáže rychle převést veškerá vaše data včetně kontaktů, zpráv a fotografií z vašeho předchozího zařízení do nového telefonu OnePlus. Je-li vaším předchozím zařízením telefon OnePlus či jiné zařízením se systémem Android:

- Otevřete aplikaci OnePlus Switch. Zvolte možnost Jsem nový telefon, poté vyberte typ vašeho starého telefonu.
- Postupujte podle pokynů na obrazovce nového telefonu. Stáhněte a nainstalujte aplikaci OnePlus Switch také do svého starého telefonu.
- Na svém novém telefonu klepněte na tlačítko Pokračovat.
- Ve svém starém telefonu otevřete aplikaci
  OnePlus Switch, zvolte možnost Jsem starý

telefon a propojte oba telefony nasnímáním QR kódu na svém novém telefonu.

 Po propojení obou telefonů vyberte data, která chcete ze svého starého telefonu převést. Převod zahajte klepnutím. Poté vyčkejte dokončení převodu.

Je-li vaším předchozím zařízením iPhone:

- Data ve svém zařízení s iOS synchronizujte s úložištěm iCloud.
- 2. Otevřete aplikaci OnePlus Switch.
- Zvolte možnost Jsem nový telefon a poté klepněte na možnost "iPhone".

- 4. Přihlaste se ke svému účtu iCloud a zahajte importování dat.
- 5. Doporučujeme provést celý proces datového převodu za připojení přes síť Wi-Fi; aplikace OnePlus Switch by měla zůstat po celou dobu otevřená na obrazovce. Dojde-li během převodu k odpojení od serveru iCloud, zkuste se prosím opět přihlásit k úložišti iCloud a obnovit přerušený datový přenos. Upozorňujeme, že z důvodu komplikací souvisejících s kompatibilitou lze převést pouze některé datové formáty.

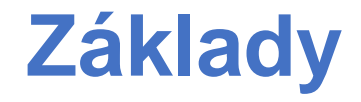

Naučte se používat své zařízení OnePlus.

## Základní dotyková gesta

Naučte se ovládat svůj telefon a aplikace pomocí základních gest, jako je poklepání, tažení, švihnutí a přiblížení.

- 1. Poklepáním vstupte do aplikace, nebo ji pouze vyberte
- 3. Švihnutím prstu doleva či doprava lze přepínat mezi jednotlivými kartami, listovat či posouvat obsah v aplikacích počasí/kalendář/galerie/seznam aplikací.

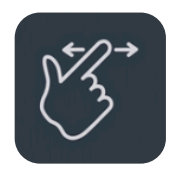

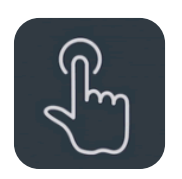

2. Švihnutím lze vertikálně posouvat zobrazení při prohlížení webových stránek či seznamů.

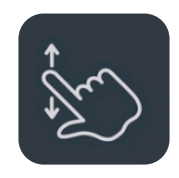

4. Přiblížení dvěma prsty slouží k prohlížení obrázků a webových stránek.

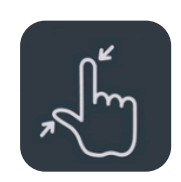

5. Delším přitlačením prstu k obrazovce vyvoláte překryvné okno umožňující změnu pokročilých nastavení či zadání stavu úprav.

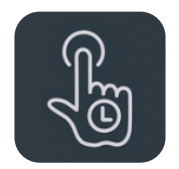

## Instalujte a odstraňujte aplikace

Instalace aplikací z obchodu Google Play

Nejvhodnějším postupem je stažení a instalace aplikací z obchodu Google Play, který je ve vašem zařízení k dispozici. Otevřete aplikaci Google Play, v níž můžete vyhledávat aplikace pomocí klíčových slov, nebo je vybírat na obrazovce.

- Klepnutím na ikonu aplikace zobrazíte podrobnosti o dotyčné aplikaci.
- Klepnutím na tlačítko Instalovat aplikaci stáhnete a nainstalujete.

\* Pro stahování aplikací je nejvhodnější použít připojení Wi-Fi.

## Odinstalování aplikací

Aplikaci lze odinstalovat následujícím postupem:

- Na domovské obrazovce či v šuplíku aplikací dlouze stiskněte ikonu dotyčné aplikace a vyberte možnost odinstalovat.
- Přejděte do sekce obchodu Google Play > Moje aplikace a hry > NAINSTALOVANÉ, kliknutím vstupte do sekce údajů o aplikaci a vyberte možnost odinstalovat.
- Přejděte do sekce Nastavení > Aplikace a oznámení; vyberte požadovanou aplikaci.
  Poté přejděte do sekce informací o aplikaci a vyberte možnost odinstalovat.
  - \* Některé z předinstalovaných aplikací nelze odinstalovat

## Používání aplikací

Naučte se otevírat aplikace, přepínat mezi nimi, zavírat je a zobrazit údaje o těchto aplikacích.

## Šuplík aplikací

Švihnutím prstem vzhůru na domovské obrazovce zobrazíte všechny své aplikace v šuplíku aplikací

## Otevírání aplikací

Otevřete aplikaci pomocí ikony dotyčné aplikace umístěné na ploše či v šuplíku aplikací.

#### Zobrazení informací o aplikaci

Dlouze stiskněte ikonu některé aplikace a výběrem položky informace o aplikaci v překryvném rámečku zobrazte údaje o aplikaci a možnosti nastavení.

#### Přepínání mezi aplikacemi

- V režimu navigačních gest přepínejte mezi jednotlivými aplikacemi švihnutím prstu doleva či doprava podél spodního řádku ikon.
- V režimu navigačních prvků Zpět, Domů a Nedávno použité můžete klepnutím na

tlačítko **Nedávno použité** v navigačním řádku přepínat mezi aplikacemi.

## Zavírání aplikací

- V režimu navigačních gest švihněte jedním prstem po obrazovce od spodního okraje vzhůru, chvilku počkejte, a poté dalšími švihy vzhůru na kartách jednotlivých aplikací aplikace zavírejte.
- Klepněte na tlačítko Nedávno použité a švihnutím vzhůru zavírejte jednotlivé aplikace na kartě aplikací.

#### Vyčištění všech úloh na pozadí

- V režimu navigačních gest švihněte prstem od spodního okraje obrazovky vzhůru, chvilku počkejte, a poté klepněte na volbu "Vyčistit vše" pro ukončení všech úloh na pozadí.
- Klepnutím na tlačítko Nedávno použité přejděte do seznamu nedávno použitých aplikací, poté ukončete úlohy na pozadí klepnutím na volbu "Vyčistit vše".
- \* Přišpendlené aplikace zavřeny nebudou.

#### Zamykání aplikací na pozadí

V seznamu nedávno použitých aplikací dlouze stiskněte kartu požadované aplikace pro vstup do nabídky možností. Vyberte možnost **Zamknout**, čímž zabráníte zavření či vyčištění dotyčné aplikace.

## Domovská obrazovka

Naučte se osobně přizpůsobit svůj telefon nastavením tapet, widgetů a nastavení domovské obrazovky.

#### lkony aplikací a složky

- Na domovské obrazovce otevřete šuplík aplikací švihnutím prstem vzhůru.
- V šuplíku aplikací přidejte stisknutím a přetažením některou z ikon na domovskou obrazovku.
- Na domovské obrazovce vytvořte novou složku přetažením ikony některé z aplikací na ikonu jiné aplikace.

#### Tapety

Dlouze stiskněte libovolné místo ve volné části domovské obrazovky a výběrem z **TAPET**  nastavte svou tapetu domovské obrazovky a tapetu zamykací obrazovky.

## Widgety

 Přidávejte widgety: dlouze stiskněte libovolné místo ve volné části domovské obrazovky a vyberte položku Widgety.
 Nebo stiskněte a podržte ikonu aplikace a zvolte položku widgety. Poté stiskněte některý widget a přetáhněte jej na domovskou obrazovku.

#### Nastavení domovské obrazovky

Dlouze stiskněte libovolné místo ve volné části domovské obrazovky a vyberte položku NASTAVENÍ DOMOVSKÉ OBRAZOVKY.

**Přidat ikonu na domovskou obrazovku:** je-li nastavení aktivní, po instalaci nové aplikace se na domovské obrazovce zobrazí její ikona.

**Přístup švihnutím dolů:** na domovské obrazovce přejdete švihnutím prstem směrem dolů do rychlých nastavení nebo Shelf.

Vyhledávač Google: švihnutím prstu dopravanadomovskéobrazovcezobrazítevyhledávací řádek Google a aplikaci Objevit.

Zamknutí dvojitým klepnutím: dvojité klepnutí na libovolné místo ve volné části Domovské obrazovky vypne obrazovku a uzamkne zařízení.

**Rozvržení spouštěče aplikací:** lze si vybrat mezi samotnou Domovskou obrazovkou a Domovskou obrazovkou se Šuplíkem aplikací.

**Šuplík aplikací:** při vstupu do Šuplíku aplikací se zobrazí všechny aplikace.

**Tečky oznámení:** umožňují změnu nastavení oznámení.

**Balíček ikon:** Ize nastavit styly pro přednastavené aplikace a některé z aplikací třetích stran

#### Rozvržení Domovské obrazovky: lze upravit

počet polí v mřížce plochy a velikost ikon. Můžete zde rovněž nastavit skrytí názvů aplikací.

**Skrytý prostor:** vstupte do něj švihnutím prstu doprava v šuplíku aplikací nebo švihnutím dvěma prsty směrem ven na domovské obrazovce.

## Oznámení

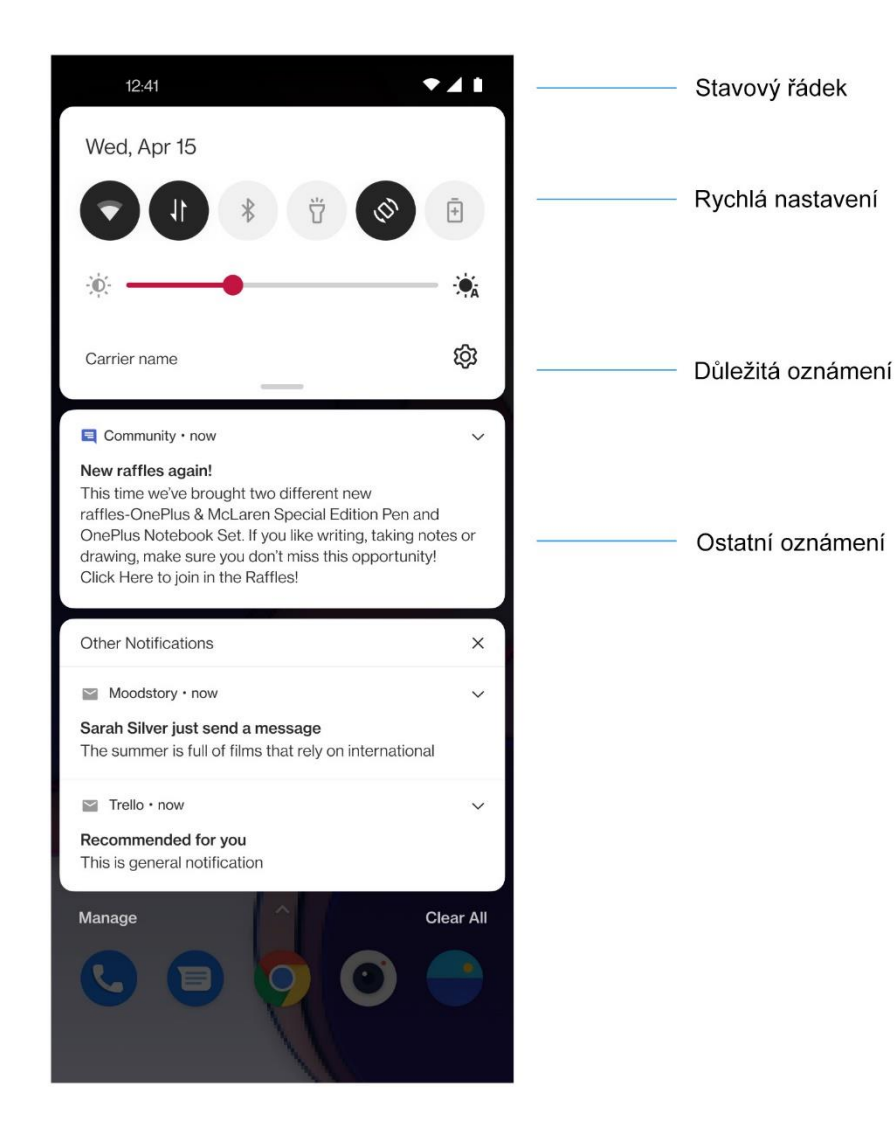

Kdykoli obdržíte oznámení od systému či některé aplikace, stavový řádek zobrazí odpovídající ikonu. Vytáhněte panel oznámení švihnutím prstu od horního okraje stránky aplikace či kdekoli na domovské obrazovce.

- Oznámení můžete vyčistit švihnutím doprava (některá z oznámení je nutné odstranit zavřením příslušných aplikací).
- Dlouhým stisknutím některého z oznámení vstoupíte do nastavení oznámení pro dotyčnou aplikaci.
- Jsou zde dvě kategorie: "Důležitá" a "Ostatní" – můžete se rozhodnout pro přemístění méně důležitých oznámení do

kategorie "**Ostatní oznámení**", a učinit tak stisknutím dotyčného oznámení a výběrem volby "**Ostatní**".

## Rychlá nastavení

- Klepněte na ikonu rychlých nastavení pro rychlé zapnutí/vypnutí specifických funkcí.
- Stiskněte a přidržte některou ikonu v nabídce rychlých nastavení pro otevření rozhraní odpovídajících nastavení.
- Znovu švihněte prstem dolů pro zobrazení dalších tlačítek a nastavení jasu.

#### Stavové ikony

Stavové ikony se zobrazují ve stavovém řádku v horní části obrazovky. Ikony uvedené v následující tabulce jsou ty nejběžnější.

- Síla signálu
- Wi-Fi
- Chybí karta SIM
- Roaming
- G Připojeno k síti GPRS
- 3G Připojeno k síti UMTS
- H Připojeno k síti HSDPA
- H+ Připojeno k síti HSPA+
- 4G Připojeno k síti LTE
- 5G Připojeno k síti 5G
- Rozhraní Bluetooth aktivováno

- Služba lokality aktivována
- O Budík aktivován
- Tichý režim aktivován
- Vibrační režim aktivován
- ★ Letadlový režim aktivován
- Normální nabíjení
- Kapacita baterie
- Rozhraní NFC aktivováno
- Herní režim aktivován
- Režim Nerušit aktivován
- Přístupový bod Wi-Fi aktivován

## **Asistent Google**

\* Při prvním použití funkce Asistent Google se podle pokynů přihlaste ke svému účtu Google.

Pro rychlý přístup k Asistentovi Google můžete buď stisknout a podržet tlačítko domovské stránky, švihnout prstem vzhůru z rohu obrazovky telefonu (pokud máte povolena "**Navigační gesta**"), stisknout tlačítko napájení, nebo jednoduše říci "Hej, Google".

S Asistentem Google můžete:

 V rychlosti zatelefonovat (např. "Zavolej mámě")

- Odesílat textové zprávy (např. "Pošli Sáře textovku, že jdu pozdě")
- Nastavovat připomínky (např. "Připomeň mi dárek Honzovi k narozeninám")
- Vyfotit autoportrét (např. "Vyfoť mi selfíčko")
- Nastavovat události kalendáře (např. "Nastav jako událost kalendáře večeři s Karlem zítra mezi sedmou a devátou")
- Přehrávat hudbu (např. "Pusť mi jazz na YouTube")
- Nechat se někam navést (např. "Poraď mi cestu domů")

 Získat informace o počasí (např. "Budu dneska potřebovat deštník?")

## Nastavení

Konfigurujte síť a účet svého telefonu nebo upravte jeho nastavení

## Wi-Fi a internet

## Wi-Fi

Připojte se k internetu prostřednictvím Wi-Fi.

#### Připojte se k Wi-Fi

- Přejděte do části Nastavení > Wi-Fi a sítě, zde klepněte na položku Wi-Fi.
- 2. Ze seznamu vyberte některou Wi-Fi síť.
- Jestliže jste zvolili Wi-Fi síť bez šifrování, připojíte se automaticky. Pro připojení k síti s enkrypcí je třeba zadat příslušné heslo a klepnout na tlačítko PŘIPOJIT.

 \* Síť Wi-Fi můžete přidat rovněž manuálně po výběru možnosti **Přidat síť**.

#### Přednastavení Wi-Fi

- Automatické zapínání Wi-Fi: aktivujte toto nastavení, a vždy se znovu připojíte k nejbližší uložené síti s kvalitním signálem, například k vaší domácí síti.
- Inteligentní výběr té nejlepší Wi-Fi sítě: povolte tuto funkci, aby váš telefon pomocí analýzy konektivity a intenzity signálu vždy vybral tu nejlepší síť Wi-Fi a připojil se k ní.
- Upozornění na veřejné sítě: povolte tuto funkci, aby vás váš telefon upozornil vždy,

když je k dispozici kvalitní veřejně přístupná síť.

 Vyhledávání sítě vždy k dispozici: povolením této funkce ve svém telefonu umožníte službám lokality či jiným aplikacím vyhledávání sítí při vypnuté Wi-Fi.

## Karta SIM a síť

Aktivování a deaktivování mobilních dat

Přejděte do sekce **Nastavení** > **Wi-Fi a sítě** > **Karta SIM a síť**, zde použijte přepínač povolení **Mobilních dat**.

Nastaveníupřednostňovanéhotypu sítěPřejděte do části Nastavení > Wi-Fi a sítě >

Karta SIM a síť, vyberte položku Preferovaný typ sítě

- 2G/3G/4G/5G (automaticky)
- 2G/3G/4G (automaticky)
- 2G/3G (automaticky)
- 5G chytře: funkce inteligentně přepíná mezi sítí 5G a ostatními sítěmi, čímž prodlužuje interval vybití baterie.

## Dvoukanálová akcelerace sítě

Přejděte do sekce **Nastavení** > **Wi-Fi a sítě**, klepněte na položku **Dvoukanálová akcelerace sítě**. Díky dvoukanálové technologii budou mobilní data používána současně s Wi-Fi pro zajištění plynulejšího používání internetu.

- Inteligentní připojení k internetu: přepínejte automaticky mezi Wi-Fi a mobilními daty, kdykoli je síťová konektivita nedostatečná.
- Dvoukanálová akcelerace stahování: používejte současně mobilní data i Wi-Fi k dynamické alokaci síťových zdrojů pro zvýšení rychlosti stahování.

\* Spuštění souvisejících funkcí si vyžádá vyšší spotřebu vašich dat, a tato spotřeba se může lišit podle konkrétního poskytovatele.

## Datová spotřeba

Můžete prohlížet statistiky síťového provozu využívajícího mobilních dat a Wi-Fi.

#### Mobilní data

Zobrazte si využití mobilních dat a specifická nastavení pro používaný datový balíček.

• Využívaná data:
lze přesně změřit/nastavit celkový objem datového toku využívaného zařízením v tomto měsíci.

Využití dat z mobilní sítě:
 křivka využití mobilních dat v tomto měsíci a vyhodnocení spotřeby dat jednotlivými aplikacemi.

• Účetní cyklus:

zahrnuje nastavení datového plánu, oznámení o využití dat a přesné nastavení stropu datové spotřeby.

## Wi-Fi

Data využitá připojením Wi-Fi: křivka využití dat síťového provozu připojením Wi-Fi v tomto měsíci a vyhodnocení spotřeby dat jednotlivými aplikacemi.

# Přístupový bod a sdílení připojení

Sdílejte internetové připojení svého telefonu s jinými zařízeními prostřednictvím přístupového bodu Wi-Fi, kabelu USB, rozhraní Bluetooth a jiných technologií.

## Přístupový bod Wi-Fi

Když je přístupový bod Wi-Fi aktivní, vaše mobilní data budou sdílena a prostřednictvím Wi-Fi se budou moci připojit jiná zařízení. Pro usnadnění správy vašich přístupových bodů Wi-Fi můžete nastavit následující vlastnosti:

- Název přístupového bodu Wi-Fi: identifikační název signálu generovaného sítí Wi-Fi.
- Zabezpečení: jsou zde 2 možnosti: Bez hesla, enkrypce WPA2-Personal.
- Heslo přístupového bodu: nastavte heslo pro své přístupové body Wi-Fi.
- Automatické vypnutí přístupového bodu: přístupový bod se sám automaticky vypne po 5 minutách, nejsou-li k němu připojena žádná zařízení.
- Pásmo přístupového bodu: zvolte
  2,4 GHz nebo 5 GHz.

 Standardní přístupový bod Wi-Fi 6: aktivujte pro použití standardního přístupového bodu Wi-Fi 6.

## Sdílení připojení přes USB

Chcete-li sdílet mobilní data nebo síť Wi-Fi se svým počítačem prostřednictvím kabelu USB, použijte níže uvedený postup:

- Propojte svůj telefon se svým počítačem pomocí kabelu USB
- Pro připojení přes USB vyberte v řídicím centru jako metodu připojení Sdílení připojení přes USB.

\* U některých počítačů může být nutné zvlášť nainstalovat ovladač Android RNDIS.

#### Sdílení připojení přes Bluetooth

Chcete-li sdílet mobilní data nebo síť Wi-Fi se svým počítačem prostřednictvím rozhraní BLUETOOTH, použijte níže uvedený postup.

- Přejděte do sekce Přístupový bod a sdílení připojení, zde aktivujte funkci Sdílení připojení přes Bluetooth.
- Párujte a připojte svůj telefon v nastaveních rozhraní Bluetooth jiných zařízení.

## Letadlový režim

Po přepnutí vašeho zařízení do letadlového režimu se již nelze nikam dovolat, ale je možné si číst, hrát hry, sledovat video či používat jiné aplikace, které nevyžadují připojení k mobilní či jiné síti.

#### Bluetooth a připojování zařízení

#### Bluetooth

Rozhraní Bluetooth vám umožňuje připojení k zařízením s funkcionalitou Bluetooth, jako jsou například sluchátka a klávesnice.

- Párování nového zařízení: přejděte do sekce Nastavení > Bluetooth a propojování zařízení > Bluetooth, vyberte možnost Spárovat nové zařízení, ze seznamu dostupných zařízení vyberte to, které chcete připojit, a pro dokončení párování zadejte párovací kód.
  - \* Je-li vaše zařízení s funkcionalitou Bluetooth zapnuté, ale nelze jej nalézt, konzultujte manuál dotyčného zařízení a postupem podle uvedených pokynů přepněte toto zařízení do párovacího režimu umožňujícího připojení.

- Dříve připojená zařízení: zobrazte si dříve spárovaná zařízení a klepnutím jejich připojení obnovte.
  - Viditelný: povolte ve svém telefonu tuto možnost, aby byl viditelný pro všechna zařízení s funkcionalitou Bluetooth ve svém okolí.
  - Soubory přijaté přes rozhraní Bluetooth:
    zde můžete zkontrolovat historii přenosů
    přes Bluetooth.

#### NFC

Je-li aktivován bezdrátový přenos NFC, můžete provést výměnu dat s jiným zařízením, pokud se obě zařízení vzájemně dotýkají.

## Placení klepnutím

Přejděte do sekce Nastavení > Bluetooth a propojování zařízení > zapněte rozhraní NFC > Placení klepnutím

Před použitím funkce placení klepnutím je třeba zprovoznit výchozí platební aplikaci, v této aplikaci otevřít platební službu a nastavit funkci placení klepnutím pomocí následujících možností nastavení:

- Výchozí nastavení platby: vyberte si nějakou aplikaci, např. Google Pay, která bude používána k placení poklepem na platební terminál.
- Použít výchozí: tuto předvolbu můžete nastavit na hodnotu Vždy nebo Není-li otevřena jiná platební aplikace.

## Tisk

Je-li povoleno nastavení **Výchozí tisková služba**, zařízení vyhledá tiskárny v blízkém okolí. Po výběru některé z nich můžete po připojení k dotyčné tiskárně využít jejích tiskových služeb.

#### Chromebook

Když je váš telefon OnePlus propojen s Chromebookem, můžete ze svého počítače odesílat textové zprávy, sdílet s ním internetové připojení svého telefonu a zjednodušit odemykání. Nastavení je třeba provést i u vašeho Chromebooku.

#### **Android Auto**

Umožňuje používání aplikací z telefonu na obrazovce vašeho automobilu.

#### Obrazovka

Přejděte do sekce **Nastavení** > **Obrazovka**, kde můžete upravit nastavení zobrazení.

- Adaptivní jas: je-li toto nastavení aktivováno, telefon bude optimalizovat nastavení jasu obrazovky podle světelných podmínek prostředí. Níže můžete pomocí posuvníku rovněž manuálně nastavit svou preferovanou hodnotu.
- Interval vypnutí obrazovky: po nastavení intervalu se bude obrazovka po jeho uplynutí automaticky vypínat, kdykoli zařízení není používáno.

- Rozšířená nastavení: jsou k dispozici rozšířená nastavení, jako je kalibrace obrazovky, obnovovací frekvence, vykrojení obrazovky či aplikace zobrazované celoplošně.
  - Kalibrace obrazovky: výběrem jiného barevného režimu získáte odlišné výsledné zobrazení.
  - Obnovovací frekvence: lze nastavit frekvenci obnovení obrazovky. Kratší interval obnovení obrazovky zajistí plynulejší divácký zážitek.
  - Vykrojení přední kamery: na obrazovce lze zakrýt vykrojení kolem přední kamery.

- Aplikace zobrazované na celou obrazovku: lze nastavit způsob zobrazování aplikací. Včetně Režimu celé obrazovky a výchozího nastavení.
   Pokud je obsah aplikace zakrytý oblastí vykrojení, přepněte prosím do výchozího režimu.
- Režim čtení: lze nastavit monochromatický efekt a barevný efekt pro více čtenářských scénářů. Monochromatický zobrazuje pouze jednobarevný text, barevný je určen pro pohodlné čtení v barvě.
- Tmavý režim: po aktivaci Tmavého režimu systém použije černou jako hlavní barvu pozadí.

- Efekt živých barev: zintenzivnění barev a kontrastu pro živější efekt při přehrávání videa.
- Informační displej neaktivní obrazovky: můžete nastavit předvolby FYZICKÝCH
   POHYBŮ a jsou zde 2 možnosti:
  - Zobrazovat při uchopení telefonu: aktivujte toto nastavení pro zobrazení ikony otisku prstu v informačním displeji neaktivní obrazovky při každém uchopení vašeho telefonu.
  - Zobrazovat při klepnutí na obrazovku: aktivujte toto nastavení pro zobrazení ikony otisku prstu v informačním displeji

neaktivní obrazovky při každém uchopení vašeho telefonu.

Můžete nastavit předvolbu KDY ZOBRAZOVAT:

 informační displej neaktivní obrazovky vždy zapnutý

Můžete nastavit předvolbu CO ZOBRAZOVAT:

- Kontextuální informace.
- Zobrazení zprávy.
- Nová oznámení.
- Velikost písma: nastavuje velikost fontu.

- Zobrazovaná velikost: nastavuje velikost zobrazení grafického obsahu (např. ikon a fontů). Upozorňujeme, že toto nastavení může ovlivnit zobrazování některých aplikací třetích stran.
- Stavový řádek: můžete nastavit styl údajů baterie a času, aktivovat/deaktivovat zobrazení procentuálního stavu baterie, zobrazit rychlost síťového připojení a spravovat ikony ve stavovém řádku.
- Automatické otočení obrazovky: je-li aktivováno, obrazovka telefonu se bude automaticky otáčet při každém otočení telefonu.

 Spořič obrazovky: lze nastavit styl spořiče obrazovky (hodiny, barvy a fotografie) a podmínky zapnutí spořiče obrazovky (při nabíjení, při dokování, při nabíjení a dokování, nebo nikdy).

#### Přizpůsobení

Přejděte do sekce **Nastavení > Přizpůsobení**, kde si můžete osobně přizpůsobit svůj telefon. Můžete zde měnit Tapety, Styl hodin a Animaci otisku prstu.

 Barevný akcent: klepněte na požadovanou barvu akcentu a uložte ji; barevné akcenty můžete také přizpůsobit klepnutím na tlačítko "Osobní přizpůsobení".

- Systémové ikony: lze přizpůsobit tvar stavových ikon, k dispozici jsou čtyři tvary: kulatá, čtvercová, kapkovitá, zaobleně obdélná.
- Balíček ikon: jsou k dispozici dvě sady ikon aplikací: Oxygen a Hydrogen. A další alternativy lze stáhnout v obchodě Google Play klepnutím na ikonu nákupní tašky.
- Font: k dispozici jsou 2 druhy fontu: Noto Sans a OnePlus Sans™.

#### Zvuk a vibrace

Přejděte do sekce **Nastavení > Zvuk a vibrace**, kde můžete změnit zvuková nastavení svého zařízení.

## Hlasitost

- Hlasitost vyzvánění a zvuků oznámení: nastavením posuvníku určíte hlasitost vyzvánění pro příchozí hovory a oznámení.
- Hlasitost médií: nastavením posuvníku určíte hlasitost zvuku pro přehrávání hudby, videa apod.

 Hlasitost budíku: nastavením posuvníku určíte hlasitost zvonění pro budíky.

## **Dolby Atmos**

#### Dynamické

Zvuk optimalizuje automaticky podle přehrávaného obsahu pro ten nejlepší možný zážitek.

#### Filmové

Užívejte si filmové zážitky s realistickým prostorovým zvukem a nezkreslenými dialogy.

#### Hudební

Účinek hudby je umocněn bohatšími a rozmanitějšími zvukovými efekty.

#### Stylové preference

Lze je aktivovat pouze při použití sluchátek. Zapnutím této možnosti můžete přizpůsobit efekt zvuku.

## **Režim Nerušit**

Kdykoli máte zapnutý režim Nerušit, váš telefon nebude zobrazovat nová či předchozí oznámení ani vydávat zvuky či vibrovat. Oznámení se nezobrazí ani tehdy, když švihnete prstem od horního okraje obrazovky.

Oznámení důležitá z hlediska aktivity a stavu telefonu se však budou zobrazovat i nadále.

- Rozvrh: lze nastavit délku trvání režimu
  Nerušit či nastavit konkrétní čas pro jeho automatické zapnutí a vypnutí.
- Výjimky: Ize vybrat zvláštní nastavení pro hovory, textové zprávy, události a připomínky i jiné zvuky. Vše, co má být dovoleno v režimu Nerušit, můžete povolit také v sekci Zobrazit všechny výjimky.

• Chování:

- Omezení oznámení: nastavte různá chování svých oznámení.
- Délka trvání: délku trvání režimu "Nerušit" můžete upravit při každém manuálním zapnutí tohoto režimu.

## Režim sluchátek

Můžete nastavit předvolby pro připojení kabelových či Bluetooth sluchátek, například automatické přehrávání hudby od bodu přerušení a automatické zvednutí příchozích hovorů.

## Živé titulky

Funkce Živé titulky detekuje v médiích lidskou řeč a automaticky z ní generuje titulky.

## Vyzvánění a vibrace

 Vyzvánění telefonu: lze nastavit vyzvánění a vibrace pro příchozí hovory.  Výchozí zvuk oznámení: nastavte intenzitu vibrací a vyzvánění pro ostatní oznámení.

#### Systém

Lze aktivovat či deaktivovat zvuk nebo vibrace pro zvuk při dotyku, číselník, zamykací obrazovku a snímek obrazovky.

## Tlačítka a dotyková gesta

#### **Alert Slider**

Posuvník upozornění Alert Slider je umístěn na pravém boku telefonu OnePlus 8T. Můžete přepínat mezi 3 různými režimy: **Tichý**, Vibrující a Hlasitý. Přejděte do sekce Nastavení > Tlačítka a dotyková gesta > Posuvník Alert Slider, kde můžete určit vlastní nastavení.

- Tichý: zvuky hovorů a upozornění budou vypnuty; toto se nevztahuje na budíky.
- Vibrující: zvuky hovorů a upozornění budou vypnuty, obojí zůstane nastaveno na vibrace; toto se nevztahuje na budíky.
- Hlasité: hovory i oznámení budou vyzvánět.

# Navigační řádek a dotyková gesta

Telefon OnePlus 8T podporuje dva typy navigace: navigační řádek a navigační gesta. Přejděte do sekce Nastavení > Tlačítka a dotyková gesta > Navigační řádek a dotyková gesta, zde vyberte možnost Navigační gesta, nebo Zpět, Domů, Nedávno použité.

#### Zpět, Domů, Nedávno použité

Je-li nastavení aktivováno, budou v dolní části obrazovky telefonu zobrazena virtuální tlačítka "Domů, Nedávno použité, Zpět". Klepněte na položku **Osobní přizpůsobení navigačního řádku** pro vytvoření vlastních nastavení.

#### Navigační gesta

K navigaci vaším telefonem lze používat dotyková gesta. Můžete si zobrazit nedávno použité aplikace, švihnete-li prstem vzhůru od dolního okraje obrazovky a krátce posečkáte. Zpět se můžete vrátit švihnutím od levého či pravého okraje obrazovky směrem dovnitř. Na domovskou obrazovku se vrátíte švihnutím od dolního okraje obrazovky vzhůru.

#### Vlastní nastavení

Skrytí spodního řádku: pokud jste zvolili možnost "Navigační gesta", tento přepínač můžete použít ke skrytí spodního řádku.

 Osobní přizpůsobení navigačního řádku: je-li vybrána možnost "Zpět, Domů, Nedávno použité", klepnutím sem můžete přizpůsobit následující:

 Výměna tlačítek Aktivujte tuto možnost pro výměnu pozice tlačítek Nedávno použité a Zpět. 2. Akce dvojitého klepnutí a dlouhého stisknutí Pro tlačítka Domů, Nedávno použité a Zpět lze nastavit Akci dvojitého klepnutí či Akci dlouhého stisknutí. Možnosti zahrnují Bez akce, Otevření/zavření nabídky, Vypnutí obrazovky, Otevření Shelf a další.

#### Rychlá gesta

Následující akce můžete provádět bez zdržení: použití **Rychlých gest** vám umožní **Přepnutí do tichého režimu**, **Snímek obrazovky třemi prsty**, a ještě víc. Pro nastavení svých preferencí přejděte do sekce **Nastavení** > **Tlačítka a dotyková gesta** > **Rychlá gesta**.

#### Systémová gesta

 Snímek obrazovky třemi prsty: aktivujte tuto funkci pro rychlé pořízení snímku obrazovky trojprstým švihem dolů.

#### Gesta vypnuté obrazovky

Zapnutí obrazovky dvojitým klepnutím: aktivováním této funkce umožníte "probuzení" zařízení dvojitým klepnutím.

**Ovládání hudby:** po aktivování této možnosti lze přerušit či obnovit přehrávání hudby nakreslením symbolu II dvěma prsty nebo přejít na následující či předchozí skladbu nakreslením symbolů < a >. Nakreslení tvaru O/V/S/M/W: pro tato dotyková gesta lze nastavit možnosti Žádná akce, Zapnutí kamery, Zapnutí přední kamery, Nahrávání videa, Zapnutí/vypnutí baterky, Otevření Shelf a Otevření předvolených aplikací.

# Dvojité stisknutí tlačítka napájení

Nastavte, zda dvojitým stisknutím tlačítka napájení dojde k zapnutí kamery.

# Stisknutí a podržení tlačítka napájení

- Pro spuštění zařízení z vypnutého stavu tlačítko napájení stiskněte a podržte.
- Stiskněte a podržte tlačítko napájení na zapnutém zařízení pro spuštění aplikace Hlasový asistent, a po úpravě nastavení rovněž pro vyvolání "nabídky tlačítka napájení".

## Aplikace a oznámení

Přejděte do sekce **Nastavení** > **Aplikace a oznámení**, kde můžete spravovat aplikace

svého zařízení, měnit jejich nastavení, zobrazit údaje o aplikaci, nastavit oznámení a oprávnění, a ještě víc.

## Nedávno otevřené aplikace

Zobrazte si aplikace otevřené v poslední době.

#### Konverzace

Pokud konverzaci označíte jako prioritní nebo provedete jakékoli jiné úpravy konverzací, projeví se tady.

## Doba využití obrazovky

Zobrazí dobu dnešního využívání obrazovky jednotlivými aplikacemi.

## Oznámení

Zde můžete přizpůsobit nastavení oznámení.

- Historie oznámení: aktivováním zobrazíte nedávná a uspaná oznámení.
- Bubliny: aktivováním umožníte zobrazení některých konverzací jako ikon plovoucích nad ostatními aplikacemi.
- Nedávní odesílatelé: zobrazí aplikace, které v poslední době odeslaly oznámení.

 Oznámení na zamykací obrazovce: nastavte, která oznámení budou zobrazena na zamykací obrazovce.

Můžete také aktivovat/deaktivovat možnost Odložit oznámení ze zástinu oznámení, možnost doporučené akce a odpovědi či možnost povolit tečky oznámení, nastavit Výchozí zvuky oznámení či aktivovat/deaktivovat režim Nerušit.

## Výchozí aplikace

Nastavte výchozí aplikace pro domovskou obrazovku, prohlížeč, telefon, textové zprávy, galerii, poštu a další kategorie.

#### Oprávnění aplikace

Nastavte pro aplikaci oprávnění používat údaje o poloze, mikrofon, kontakty, úložiště, seznam volání a jiné funkce.

#### Kontrola využívání dat

Pro aplikaci lze nastavit její přístup k mobilním datům a sítím Wi-Fi.

#### Bezdrátová varovná upozornění

Zde můžete povolit/zakázat upozornění.

Jsou-li povolena, můžete se rozhodnout mezi příjmem jantarových upozornění, upozornění extrémních hrozeb, upozornění vážných hrozeb a dalších.

Lze nastavit předvolby upozornění.

## Zvláštní přístup aplikace

Můžete nastavit zvláštní přístup aplikace k takovým funkcím, jako je Optimalizace baterie a Překrytí jiných aplikací.

## Zabezpečení a zámek obrazovky

#### **Google Play Protect**

Funkce **Google Play Protect** pravidelně kontroluje, zda nedochází ke škodlivému

chování vašich aplikací a zařízení. Upozorní vás na jakákoli případná bezpečnostní rizika.

#### Najdi moje zařízení

Funkce Najdi moje zařízení vám umožňuje dálkové zjištění polohy vašeho zařízení a zabezpečení dat ve vašem zařízení v případě jeho ztráty.

Způsoby zjištění polohy vašeho zařízení s Androidem:

- Google Najdi moje zařízení: získáte na Google Play.
- Web: navštivte android.com/find.

 Vyhledávač Google: zadejte dotaz "najděte můj telefon".

## Zabezpečení zařízení

Nastavte odemknutí obrazovky:

- Žádné: zapnutím obrazovky přejdete přímo na domovskou obrazovku.
- Švihnutí: pro odemknutí švihněte prstem vzhůru obrazovkou.
- Vzor: pro odemknutí nastavte určitý vzor tvořený prstem taženou zalamovanou čarou o čtyřech vrcholech.

- PIN: pro odemknutí nastavte PIN o 4-16 číslicích.
- Heslo: pro odemknutí nastavte heslo o více než 4 znacích.

#### **Otisk prstu**

Prostřednictvím aplikace **Otisk prstu** můžete přidávat či odstraňovat otisky prstu a nastavit zde předvolby pro otisk prstu.

- **Přidejte otisk prstu:** přidejte svůj otisk prstu postupem podle pokynů na obrazovce.
  - Svůj otisk prstu přidejte vždy znovu po každé výměně ochranné vrstvy obrazovky.

- Při každém přidávání této informace zadejte otisk pouze jednoho prstu.
- Prst pevně přitlačte na obrazovku telefonu pro zajištění úplnosti přidávaných dat vašeho otisku.
- Animovaný efekt otisku prstu: nastavte animovaný efekt. Můžete zvolit jednu z následujících pěti forem:
  - Energie
  - Kosmos
  - Čeření
  - Proužek
  - Žádná

 Kromě odemykání vašeho telefonu lze otisk prstu použít také k potvrzování plateb při nákupech a přístupu k aplikacím.

#### Odemknutí rozpoznáním obličeje

Pomocí nástroje **Odemknutí rozpoznáním obličeje** můžete přidávat/odstraňovat data obličejů a nastavovat předvolby této funkce.

- Přidat data obličeje: zaznamenejte data svého obličeje postupem podle pokynů na obrazovce.
  - \* Učiňte tak v dostatečně osvětleném prostředí a pro nejlepší výsledek se ujistěte, že je váš obličej přímo naproti telefonu.

- Odemknutí rozpoznáním obličeje: aktivujte tuto předvolbu pro použití odemknutí rozpoznáním obličeje k odemykání vašeho telefonu ze zamykací obrazovky.
- Automatické odemknutí po zapnutí obrazovky: aktivujte tuto možnost pro odmykání vašeho telefonu pomocí rozpoznání vašeho obličeje bezprostředně po zapnutí obrazovky, bez nutnosti předchozího dotyku.
- Pomocné osvětlení pro odemknutí rozpoznáním obličeje: pokud kamera nemůže dostatečně rozpoznat váš obličej,

obrazovka se rozsvítí, aby rozpoznání kamerou usnadnila.

#### Chytrý zámek

Ponechte svůj telefon odemčený, pokud se nachází na bezpečném místě, jako je vaše kapsa či jiné důvěryhodné místo. Tyto předvolby můžete upravit pomocí aplikace **Chytrý zámek**.

#### Osobní bezpečnost

#### Pomoc v nouzi

 Úprava nouzových informací a kontaktů: zadáním svých zdravotních údajů a nouzových kontaktů můžete pomoci příjemcům vašeho tísňového volání.

- Automatické sdílení polohy: aktivováním budete po nouzovém volání automaticky sdílet údaje o své poloze se všemi nouzovými kontakty.
- Rychlé SOS pomocí tlačítka napájení: nastavte předvolby pro aktivaci rychlého SOS pomocí tlačítka napájení.
- Preferovaná SOS akce: Ize nastavit preferovanou SOS akci, kterou může být Volání místní tísňové linky či Sdílení polohy s nouzovými kontakty.

#### Aplikace pro správu zařízení

 Google Najdi moje zařízení: aktivujte tuto funkci pro možnost vyhledání vašeho ztraceného zařízení, jeho uzamknutí či vymazání v něm obsažených dat.

#### Přišpendlení aplikace

Funkce Přišpendlení aplikace vám umožňuje ponechat aktuální aplikaci na očích až do jejího odšpendlení. Když je aplikace přišpendlena, může otevírat jiné aplikace a mohou být zpřístupněna osobní data.

Chcete-li použít tuto funkci:

1. Zapněte přišpendlování aplikace

2. Otevřete přehled

3. V horní části obrazovky klepněte na ikonu aplikace, poté klepněte na špendlík.

#### Ochrana soukromí

## Správce oprávnění

Nastavte aplikacím oprávnění používat mikrofon, kontakty, kalendář a další funkce.

#### Zobrazit hesla

Po aktivování této možnosti budou znaky při zadávání krátce zobrazeny, a teprve následně změněny na maskující hvězdičku "\*".

## Oznámení na zamykací obrazovce

Tady lze nastavit, co se má zobrazit na zamykací obrazovce při obdržení oznámení.

#### Poloha

- Používat polohu: povolením této možnosti umožníte aplikacím použití údajů o poloze.
- Nedávné žádosti o určení polohy: zde jsou uvedeny nedávno požadované údaje o poloze.

- Přístup aplikace k údajům o poloze: lze nastavit oprávnění aplikací k použití služby určování polohy.
- Vyhledávání Wi-Fi a zařízení Bluetooth: dovolte aplikacím a službám vyhledávat sítě Wi-Fi a blízká zařízení kdykoli.

\* Nástroj Poloha může ke snazšímu určení polohy vašeho zařízení využívat různých zdrojů, například GPS, Wi-Fi, mobilní sítě a senzorů. Společnost Google může shromažďovat anonymizované údaje o poloze za účelem zvyšování přesnosti nástroje Poloha a na něm závislých služeb.

#### **Baterie**

Přejděte do sekce **Nastavení** > **Baterie**, kde si můžete prohlédnout podrobnosti o baterii a nastavit její předvolby.

**ZOBRAZIT PODROBNOSTI VYUŽITÍ:** zobrazí podrobnosti používání baterie od posledního plného nabití a seznam procesů využívajících nejvíce kapacity baterie.

Úspora energie: aktivováním této možnosti prodloužíte interval vybití baterie. Funkce Úspora energie vypne některé z funkcí vašeho zařízení a omezí činnost aplikací. Můžete se rozhodnout pro její manuální vypínání, nebo zvolit možnost **Vypnout při plném nabití.** 

**Optimalizace baterie:** optimalizujte interval vybití baterie řízením chování aplikací na pozadí: klepněte na položku **Optimalizace baterie**, vyberte aplikace pro optimalizaci a zvolte možnost **Optimalizovat**, **Inteligentní** řízení, nebo **Neoptimalizovat**.

**Optimalizované nabíjení:** optimalizujte schéma nabíjení podle vašich uživatelských návyků.

## Úložiště

Přejděte do sekce **Nastavení** > **Úložiště** pro zobrazení podrobností úložiště. Můžete uvolnit místo v úložišti a zjistit, kolik místa v úložišti zabírají různé typy souborů.

- Uvolnění místa: váš telefon oskenuje složku stahování a málokdy používané aplikace. Vyberte obsah, který chcete smazat, a klepnutím na volbu UVOLNIT MÍSTO uvolněte místo ve svém telefonu.
- Správce úložiště: Správce úložiště odstraňuje z vašeho zařízení již zálohované fotografie a videa za účelem uvolnění dalšího místa v úložišti.

#### Uživatelské účty

- Účet OnePlus: můžete se přihlásit ke svému účtu OnePlus, spravovat údaje svého účtu a odhlásit se od něj.
- Přidat účet: můžete přidávat e-mailové účty, účty Google a další.
- Automatická synchronizace dat aplikace: po aktivování této možnosti budou aplikace automaticky udržovat svá data v aktualizovaném stavu. Vypnutím této možnosti ušetříte energii, ale bude nutná manuální synchronizace každého z účtů za účelem získání nejnovějších aktualizací, o nichž vám nebudou zasílána oznámení.

#### Aplikace Digitální rovnováha a

#### rodičovská kontrola

Čas strávený u obrazovky: uvádí počet zapnutí obrazovky pro daný den.

**Odemknutí:** uvádí počet odemknutí zařízení pro daný den.

**Oznámení:** uvádí počet obdržených oznámení pro daný den.

#### Jak odložit vaše zařízení:

 Ovládací panel: Ovládací panel lze organizovat podle času stráveného u obrazovky, počtu přijatých oznámení a počtu otevření jednotlivých aplikací. Po klepnutí na ikonu vpravo od názvu aplikace lze nastavit časovač aplikace s časovým limitem, po jehož uplynutí bude běh dotyčné aplikace pro zbytek dne přerušen a zobrazí se překryvné okno s oznámením "Aplikace zastavena, vypršel limit časovače. Zítra bude zas v provozu." Pro vymazání časovače můžete klepnout na položku "NASTAVENÍ" v překryvném okně.

Režim nočního klidu: Režim nočního klidu vám usnadní odložení vašeho telefonu a vyhnete se díky němu vyrušením ze spánku. Po jeho spuštění z obrazovky zmizí barvy, obrazovka zešedne a režim Nerušit ztlumí veškeré zvuky, takže vás nevzbudí volání ani oznámení. Po jeho ukončení se váš telefon vrátí zpět do svých obvyklých nastavení.

 Režim soustředění: tímto nastavením přerušíte činnost rušivých aplikací, když se potřebujete soustředit.

#### Omezení rušivých vlivů:

- Správa oznámení: zakažte či povolte oznámení jednotlivých aplikací.
- Režim Nerušit: pro informace o nastaveních vás odkazujeme na <u>Režim</u> <u>Nerušit</u>.
- Rodičovská kontrola: lze přidat omezení dostupného obsahu a nastavit také další limity, které dětem pomohou lépe vyvážit čas strávený u obrazovky.

#### Užitečné nástroje

- Paralelní aplikace: vytvořte novou kopii aplikace pro přihlášení k několika různým účtům. Pro další informace vás odkazujeme na "Paralelní aplikace".
- Zámek aplikací: můžete přidat ty aplikace, které chcete zamknout a chránit heslem.
- Plánované zapnutí/vypnutí telefonu: nastavte čas zapnutí/vypnutí napájení.
- Kapesní režim: zabraňte nechtěným dotykům či otištěním prstu během uchovávání telefonu v kapse.

 OnePlus Switch: s aplikací OnePlus Switch můžete rychle migrovat svá data.
 Pro další informace vás odkazujeme na "Převedte svá data do OnePlus 8T"".

#### Laboratoř OnePlus:

centrum experimentálních funkcí, jako je tlumení stejnosměrným proudem (DC stmívání).

#### Rychlá odpověď naležato

při ležaté orientaci obrazovky lze pohotově odpovídat na zprávy obdržené prostřednictvím takových aplikací, jako je WhatsApp.

#### Systém

#### Usnadnění

Pro další informace vás odkazujeme na "<u>Usnadnění</u>".

#### Jazyk a vstup

Nastavte svůj systémový jazyk a metodu vstupu.

- Jazyky: nastavte svůj systémový jazyk.
  - Pro přidání jazyka klepněte na možnost
    Přidat jazyk.

- Požadovaný jazyk stiskněte a přetáhněte vzhůru na začátek seznamu, čímž jej nastavíte jako jazyk systému.
- Virtuální klávesnice: vyberte výchozí metodu vstupu a nastavte předvolby této metody.
- Fyzická klávesnice: po připojení fyzické klávesnice rozhodněte o tom, zda chcete nadále zobrazovat virtuální klávesnici, a nastavte klávesové zkratky.
- Kontrola pravopisu: po aktivování této funkce bude při psaní automaticky prováděna kontrola hláskování.

Služba automatického vyplnění: tuto funkci povolte pro automatické vyplňování uložených údajů při prohlížení webových stránek a zadávání hesel vašich účtů či v jiných scénářích. Tato funkce bude vyžadovat instalaci dalších aplikací.

#### Datum a čas

Nastavte systémové datum a čas.

 Použít čas ze sítě: po aktivaci této možnosti bude čas nastavený provozovatelem sítě použit jako systémový čas.

- Datum: umožňuje manuální nastavení systémového data.
- Čas: umožňuje manuální nastavení systémového času.
- Použít časové pásmo ze sítě: aktivujte tuto předvolbu pro použití časového pásma nastaveného provozovatelem sítě.
- Časové pásmo: umožňuje manuální nastavení systémového časového pásma.
- Použít 24-hodinový formát: po výběru této možnosti bude systémový čas ve 24hodinovém formátu, po zrušení jejího výběru bude použit 12-hodinový formát.

## Zálohování

Aktivujte tuto funkci pro zálohování dat do úložiště služby Disk Google.

## Možnosti resetování

V sekci Možnosti resetování můžete uvést do původního stavu veškerá nastavení, odstranit předvolby aplikací a vymazat veškerá data (tovární reset).

 Odstranit předvolby pro Wi-Fi, mobilní data a Bluetooth: můžete odstranit veškerá síťová nastavení, včetně nastavení pro Wi-Fi, mobilní data a Bluetooth. • Odstranit předvolby aplikací:

tato volba odstraní veškeré předvolby pro:

- Deaktivované aplikace.
- Deaktivovaná oznámení aplikací.
- Výchozí aplikace jednotlivých akcí.
- Omezení aplikací pro data na pozadí.
- Jakákoli omezení oprávnění.

Nepřijdete o data žádné z aplikací.

Vymazat data (tovární reset): pro další informace vás odkazujeme na <u>"Tovární reset"</u>.

## Úložiště OTG

Přenášejte data pomocí přenosného úložiště OTG. Po 10 minutách neaktivity se automaticky vypíná.

## Programy zlepšující

## zákaznickou zkušenost

**Oznámení OnePlus:** aktivujte toto nastavení pro příjem oficiálních novinek, produktových informací, dotazníků a nákupních doporučení/informací o kupónech společnosti OnePlus. Program zkvalitňování uživatelské zkušenosti: dovolte společnosti OnePlus anonymně analyzovat obecná statistická data o používání vašeho telefonu za účelem zkvalitňování produktového designu a uživatelské zkušenosti.

Program systémové stability: aktivováním této možnosti povolíte společnosti OnePlus anonymní přístup k systémovým protokolům. Dojde-li k chybě, bude odesláno chybové hlášení spolu s příslušnými protokoly. Protokoly budou používány výhradně k analýze systémových chyb a zlepšování stability systému. Aktualizace nativních aplikací: aktivováním této možnosti společnosti OnePlus umožníte, aby kontrolovala a odesílala do vašeho zařízení aktualizace nativních aplikací za účelem zlepšování stability těchto aplikací.

#### Více uživatelů

- Vy (majitel): lze zobrazit aktuálně přihlášeného uživatele. Po klepnutí na jméno uživatele je můžete změnit (výchozím uživatelských jménem je jméno majitele telefonu).
- Host: klepnutím lze přepnout do režimu hosta, v němž můžete nastavit omezení volání a některých dalších funkcí. Po

klepnutí na ikonu nastavení vpravo od položky **Host** můžete aktivovat/deaktivovat předvolbu **Zapnout možnost volání**.

 Přidat uživatele: vytvoření dalších uživatelů vám umožní sdílet toto zařízení s jinými osobami.

## Aktualizace systému

Aktualizace systému pomocí přenosu OTA. Pro podrobnosti vás odkazujeme na "<u>Aktualizace systému"</u>.

## Vypnout

Klepnutím na tuto volbu zařízení vypnete.

## Informace o telefonu

V sekci **Informace o telefonu** jsou uvedeny základní údaje o telefonu, verze systému a další.

- Název zařízení: po klepnutí můžete upravit název zařízení.
- Verze systému Android: je uvedena verze systému Android.
- Číslo sestavení: je uvedena verze softwaru vašeho telefonu.
- Označení modelu: je uveden model vašeho telefonu.

- Právní informace: po klepnutí se zobrazí zásady ochrany osobních údajů, relevantní dohody apod.
- Stav: klepnutím zobrazíte telefonní číslo, sílu signálu apod.
- Uznání zásluh: klepnutím zobrazíte seznam přispěvatelů projektu OxygenOS.

## Tipy a rady

V Tipech a radách naleznete tipy a nejčastější dotazy k používání zařízení.
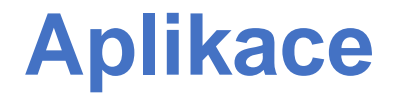

Seznamte se s aplikacemi ve svém zařízení OnePlus.

#### Telefon

## Vytáčení

- Metoda 1: pomocí tlačítek numerické klávesnice (číselníku) zadejte číslo požadovaného kontaktu a stiskněte tlačítko volání pro vytočení zadaného čísla.
- Metoda 2: ve svých kontaktech či seznamu volání vyhledejte požadované číslo a klepnutím je vytočte.
- Přijetí či odmítnutí příchozích hovorů: švihnutím dolů hovor přijmete, švihnutím vzhůru jej odmítnete.

 Příchozí hovor při běžném používání: zelené tlačítko je určeno k přijetí hovoru, a červené k jeho odmítnutí.

## Obrazovka hovoru

Funkce uživatelského rozhraní po přijetí hovoru jsou následující:

- Reproduktor: aktivuje režim hlasitého reproduktoru při volání.
- Číselník: otevře numerickou klávesnici.
- **Ztlumení:** ztlumí mikrofon.
- Přidání volaného: lze sloučit více hovorů.

Přidržení hovoru: funkce umožňuje přijetí nového hovoru za současného přidržení aktuálního hovoru, v němž lze po ukončení nového hovoru opět pokračovat.

#### Nastavení

Po klepnutí na tlačítko nabídky v pravém horním rohu otevřete sekci nastavení.

**Možnosti zobrazení:** Ize změnit pravidla uspořádání kontaktů či formát jmen kontaktů a vypnout či zapnout tmavý motiv pozadí.

Zvuky a vibrace: lze nastavit zvuky a vibrace.

**Pohotová reakce:** odpovídejte na příchozí hovor textovou zprávou.

Volající účty:

- Použití volání SIP: aktivujte volání s protokolem SIP pro všechny hovory, nebo pouze pro hovory SIP.
- Příjem příchozích hovorů: zapnutí této volby umožní příjem příchozích hovorů, ale zkrátí interval vybití baterie.

**Blokovaná čísla:** je-li tato možnost aktivována, není možné přijímat hovory ani textové zprávy ze zablokovaných čísel neidentifikovaných volajících/odesílatelů.

Hlasové schránky: nastavte si oznámení hlasové schránky jako Důležitá či Ostatní.

**Usnadnění:** nastavte režim TTY a kompatibilitu se sluchovými pomůckami.

Asistované vytáčení: pro zapnutí či vypnutí funkce "Asistovaného vytáčení" při roamingu a nastavení "Výchozího kódu domovské země/oblasti".

ID volajícího a spam: zapnutí této možnosti vám umožní identifikovat firemní a spamová čísla na základě údajů poskytovaných společností Google.

#### Místa v okolí:

 Osobní přizpůsobení výsledků
 vyhledávání: zapnutím této možnosti rozšíříte výsledky svého vyhledávání o položky z vaší historie vyhledávání.  Nastavení polohy: povolením této předvolby umožníte aplikacím sběr a použití údajů o vaší poloze.

## Kontakty

Aplikace Kontakty má následující funkce: upravit, odstranit, vyhledat, importovat/exportovat, nastavit štítky, spravovat blokovaná čísla a další.

## Přidání kontaktu

- 1. Přejděte do aplikace Kontakty
- 2. Klepnutím na "+" vytvořte nový kontakt

- 3. Zadejte údaje kontaktu
- Pro jejich uložení klepněte na volbu "Uložit" v pravém horním rohu

#### Vyhledávání kontaktů

Do vyhledávacího panelu nahoře zadejte číslo / jméno kontaktu.

#### Nastavení

Klepnutím na tlačítko nabídky v levém horním rohu otevřete sekci nastavení.

**Zobrazení:** Ize změnit pravidla uspořádání kontaktů či formát jmen kontaktů a vypnout či zapnout tmavý motiv pozadí.

Úprava kontaktů: vyberte výchozí účet pro nové kontakty a fonetické jméno.

#### Správa kontaktů:

- Importování a exportování kontaktů: importujte do tohoto zařízení soubory VCF exportované z jiných zařízení, nebo exportujte kontakty z tohoto zařízení jako soubory VCF.
- \* Formát VCF je kompatibilní s nejrozšířenějšími mobilními telefony.
- Blokovaná čísla: je-li tato možnost aktivována, není možné přijímat hovory ani textové zprávy ze zablokovaných čísel neidentifikovaných volajících/odesílatelů.

## Správce souborů

Ve Správci souborů můžete snadno a rychle přistupovat k celé řadě různých souborů a spravovat je.

Přejděte do šuplíku aplikací a otevřete aplikaci Správce souborů.

**Kategorie:** soubory lze třídit podle jednotlivých kategorií, včetně dokumentů, stažených souborů, nedávno použitých souborů, obrázků, videa, zvukových souborů a podobně.

Úložiště: lze zobrazit a spravovat složky a dokumenty uložené ve vašem telefonu.

**FileDash:** tato funkce umožňuje rychlé a bezplatné sdílení souborů se zařízeními ve vašem okolí.

#### Další operace:

Vyhledání souboru: klepnutím na  $^{O}$  a zadáním klíčových slov můžete vyhledat své soubory.

Lockbox: Dlouze stiskněte ikonu dotyčného souboru, klepněte na tlačítko nabídky v pravém horním rohu a poté zvolte možnost Přesunout do chráněných souborů Lockbox. Chráněným souborům Lockbox můžete přidělit heslo.

## Zprávy

Pomocí aplikace Zprávy můžete odesílat, přijímat a zobrazovat textové zprávy.

#### Odeslání zprávy

- 1. Otevřete aplikaci Zprávy.
- 2. Klepněte na tlačítko v pravém dolním rohu.
- 3. Vyberte příjemce.
- 4. Zadejte textový obsah SMS.
- 5. Zprávu odešlete klepnutím na ikonu odeslání v pravém dolním rohu.

## Zobrazení zprávy a odpověď na ni

Textové zprávy jsou řazeny časově.

- 1. Otevřete aplikaci Zprávy.
- 2. Ze seznamu vyberte zprávu, kterou chcete zobrazit.
- Chcete-li na některou zprávu odpovědět, zadejte svou odpověď do textového pole v dolní části obrazovky a pro její odeslání klepněte na ikonu odeslání vpravo.

## Nastavení zpráv

| Nastavení   | zpráv     | zahrnují | Vlastnosti |
|-------------|-----------|----------|------------|
| konverzace, | Oznámení, |          | Zvuková    |

upozornění odchozích zpráv, Výběr vaší stávající země, Návrhy při psaní v konverzaci, Automatické náhledy odkazů. Pro Skupinové zprávy, Automatické stahování MMS při roamingu, Bezdrátová nouzová upozornění a další možnosti klepněte na tlačítko nabídky v pravém horním rohu a vyberte položku Nastavení - Pokročilá.

## Počasí

Aplikace nabízí předpověď počasí a funkci včasného varování.

 Informace o počasí: přejděte do šuplíku aplikací a otevřete aplikaci Počasí Aplikace nabízí informace o aktuálním počasí, teplotě, počasí v následujících šesti dnech, počasí v následujících 24 hodinách, směru větru, tělesné teplotě, vlhkosti vzduchu, viditelnosti, atmosférickém tlaku a dalších podmínkách.

- Přidání města: klepněte na "Ē", dále na tlačítko "+" a zadáním názvu přidávaného města toto město vyhledejte a vyberte.
- Přepnutí města: mezi jednotlivými městy lze přepínat švihnutím prstu doleva a doprava.
- Nastavení

Klepněte na tlačítko nabídky v pravém horním rohu a vyberte položku **Nastavení**.

- Upozornění na změny počasí: aktivujte tuto možnost pro příjem oznámení o počasí.
- Teplota: vyberte měrnou jednotku teploty – stupně Celsia či Fahrenheita.
- Rychlost větru: zvolte jednotku rychlosti větru, například metry za sekundu (m/s), kilometry v hodině (km/h), stopy za sekundu (ft/s), míle v hodině (mph), námořní míle v hodině (kts).
- Srážky: zvolte měrnou jednotku srážek, milimetry (mm) či palce (in).

- Viditelnost: zvolte jednotku viditelnosti, kilometry (km) či míle (mi).
- Atmosférický tlak: zvolte jednotku atmosférického tlaku, hektopascaly (hPa), nebo milimetry (mmHg) či palce (inHg) rtuťového sloupce.

## Kalkulačka

**Kalkulačka** umožňuje běžné základní výpočetní funkce.

Přejděte do šuplíku aplikací a otevřete aplikaci Kalkulačka.

Základní kalkulačka: kalkulačka ve výchozím nastavení nabízí základní

výpočetní režim, který dokáže provádět jednoduché operace sčítání, odčítání, násobení a dělení.

- Vědecká kalkulačka: klepnutím na ikonu dvoustrany v levém dolním rohu přejděte do vědeckého režimu.
- Historie výpočtů: švihnutím dolů zobrazíte historii, vyčistit ji můžete klepnutím na tlačítko VYMAZAT v pravém horním rohu.

## Záznam zvuku

Aplikace Záznam zvuku umožňuje funkce Záznamu a přehrávání.

Přejděte do šuplíku aplikací a otevřete aplikaci Záznam zvuku.

#### • Nahrávání:

- Zahájení nahrávání: klepnutím na 
   zahájíte nahrávání.
- Ukončení nahrávání: klepnutím na 
   nahrávání ukončíte.
- Vkládání indexových značek:
   indexovou značku můžete vložit po klepnutí na ₽.

Nastavení formátu zvukového záznamu: formát pro nahrávání (aac / wav) můžete nastavit po výběru ikonu nastavení v pravém horním rohu hlavního rozhraní aplikace.

• Přehrávání a správa nahrávky:

švihnutím prstu doleva přejděte do seznamu souborů nahrávek.

- Přehrávání: klepnutím na nahrávku ji přehrajte.
- Odstranění nahrávky: dlouze stiskněte nahrávku, kterou je třeba odstranit, a klepněte na tlačítko odstranění.

## Aplikace Poznámky

S poznámkovými lístky si můžete dělat pohotové poznámky a upravovat text i obrázky.

- Přidání poznámky: Klepnutím na
   přidejte novou poznámku. Jako obsah poznámky aplikace podporuje text, obrázky z alba, fotografie, seznamy a itineráře.
   Aplikace umožňuje také odstranění jednotlivých poznámek, nastavení připomínky apod.
- Vyhledávání v poznámkách: klepněte na
   Qa zadejte klíčová slova pro vyhledávání.

- Odstranění poznámky: dlouze stiskněte poznámku, kterou je třeba odstranit, a klepněte na tlačítko "odstranit".
- Sdílení poznámky: otevřete poznámku, kterou chcete sdílet, klepněte na tlačítko sdílení v pravém horním rohu, zvolte některou metodu sdílení a poté sdílení dokončete potvrzením sdílení v dialogu webové stránky.
- Přidání připomenutí k vašim poznámkám: otevřete poznámku a klepněte na ikonu nabídky v horní liště, poté vyberte připomenutí, pro které chcete nastavit datum a čas připomenutí.

## Kamera

Kamera telefonu OnePlus 8T nabízí výkonné funkce fotografie a videa, včetně portrétního režimu, profesionálního režimu, zpomaleného videa, panoramatického režimu a dalších.

## FOTOGRAFIE

Funkce dostupné v hlavním rozhraní kamery a na obrázku označené čísly jsou následující:

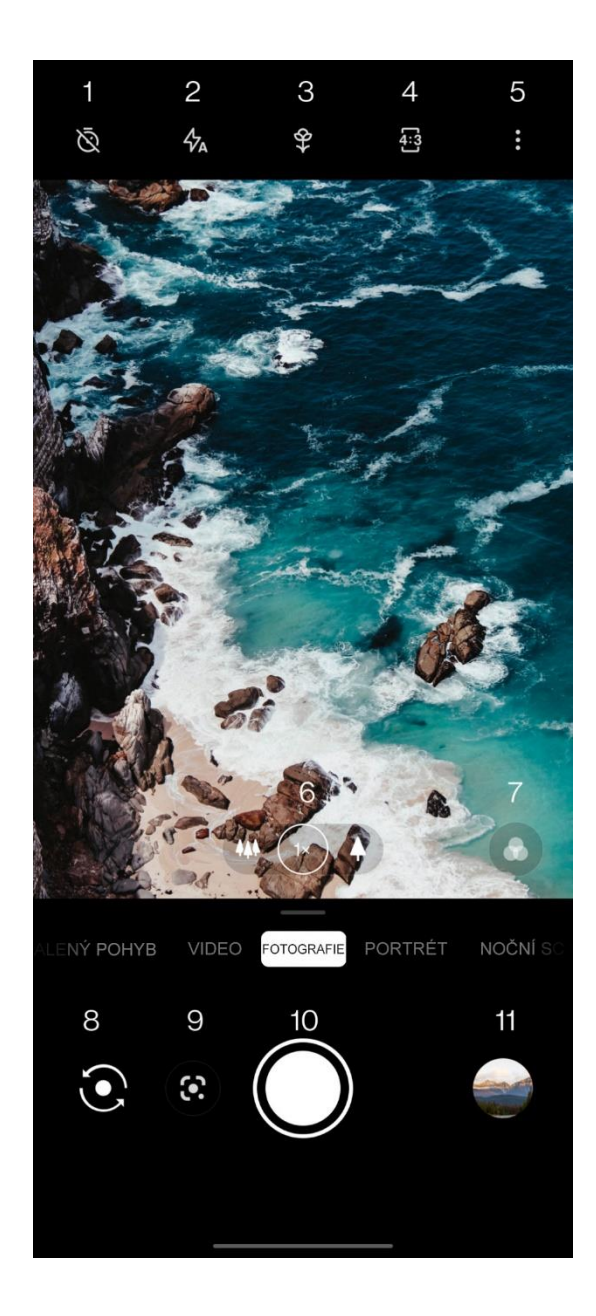

- 1 Časovač: nastavuje časovač.
- 2 Blesk: klepnutím lze přepínat stavy zapnutý/vypnutý/automatický.
- 3 Super makro: přibližte se k fotografovanému objektu pro pořizování makro snímků.
- 4 Poměr stran: klepnutím změňte poměr stran zobrazení na možnost 4:3 / 1:1 / celá obrazovka.
- 5 Více: klepněte pro více nastavení.
- 6 Přiblížení: pro změnu přiblížení klepněte na ikonu, nebo za ni "zatáhněte".
- 7 Filtr: po klepnutí nastavte filtr.

- 8 Přepnutí kamery: klepněte na ikonu pro přepnutí přední/zadní kamery.
- 9 Objektiv Google: klepnutím zapnete objektiv Google.
- 10 Spoušť: jedním klepnutím pořídíte jeden snímek, dlouhým stisknutím zahájíte nahrávání videa nebo pořídíte několik snímků (režim rychlé série).
- 11 Galerie: klepněte na tuto ikonu pro zobrazení nejnovějších fotografií v Galerii.Dlouhým stisknutím otevřete rychlé sdílení.

## VIDEO

Přejděte do aplikace Kamera a klepněte na položku VIDEO. Funkce v rozhraní videa jsou následující:

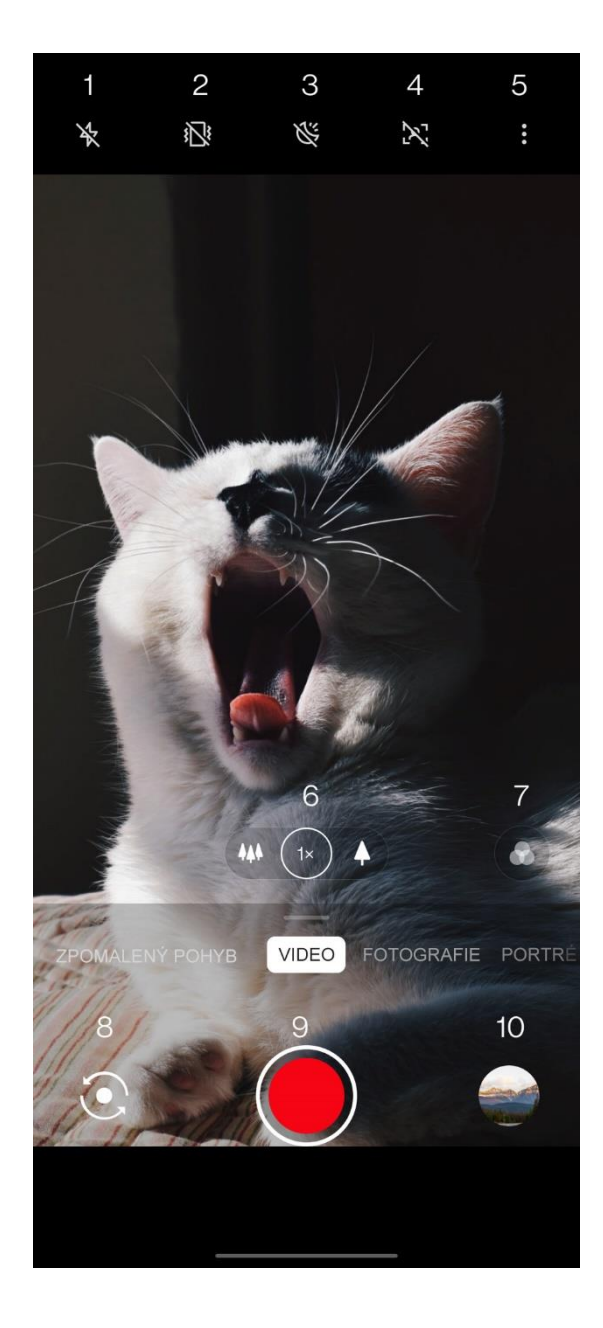

- 1 Blesk: klepnutím na ikonu zapněte/vypněte blesk.
- 2 Super stabilita: díky zdokonalenému systému stabilizace obrazu v telefonu OnePlus 8T můžete do zařízení drženého v ruce nahrávat čistší, plynulejší videa bez nutnosti přenášet přídavné vybavení.
- 3 Noční video scéna: klepnutím zapněte/vypněte režim noční video scény.
- 4 Video portrét: klepnutím zapněte/vypněte režim video portrétu.
- 5 Více: klepněte pro více nastavení.

- 6 Přiblížení: pro změnu přiblížení klepněte na ikonu, nebo za ni "zatáhněte".
- 7 Filtr: po klepnutí nastavte filtr.
- 8 Přepnutí kamery: klepněte na ikonu pro přepnutí přední/zadní kamery.
- 9 Video: klepnutím zahájíte/ukončíte nahrávání videa.
- 10 Galerie: klepněte na tuto ikonu pro zobrazení nejnovější fotografie v Galerii.Dlouhým stisknutím otevřete rychlé sdílení.

#### Volba režimu

Tažením prstu vzhůru přejděte do rozhraní pro výběr režimu kamery, nebo přepínejte mezi jednotlivými režimy švihnutím prstu doleva a doprava.

- Video: režim pro nahrávání videa.
- Fotografie: režim pro pořizování běžných fotografií.
- Portrét: režim pro pořizování portrétních fotografií (s efektem hloubky). Efekt profesionálního portrétového osvětlení pořizování portrétních fotografií usnadňuje.

- Noční scéna: režim vhodný pro fotografování městských nočních scenérií.
- Profesionální: režim pro fotografování s profesionálnějším nastavením.
- Časosběrný: tento režim nahrává videa s vysokou snímkovou

frekvencí. Video pak při přehrávání budí dojem zrychleného pohybu.

- Panoramatický: tento režim umožňuje pořizování širokoúhlých snímků.
- Zpomalený pohyb: tento režim nahrává videa s vysokou snímkovou frekvencí. Při

přehrávání s běžnou frekvencí snímků je pak pohyb pomalejší.

## Galerie

Ve výchozím nastavení jsou veškeré fotografie a videa ukládány do aplikace Galerie, kde lze vytvářet alba, vyhledat nedávno odstraněné fotografie a používat funkce úpravy snímků.

- Fotografie: seznam fotografií a videí uspořádaný jako časová osa.
- Kolekce: zahrnuje často používaná alba, nedávno odstraněná alba a ostatní alba.
   Klepnutím na alba můžete zobrazit příslušné seznamy a fotografie.

Prohlížení: zde naleznete funkce Chytré kategorie a Příběh. Chytré kategorie kategorizují snímky podle různých standardů, jako jsou "lidé", "místa", "věci" a jiné. Funkce Příběh pro vás bude z konkrétních fotografií vytvářet osobní video prezentace.

## Hodiny

Zahrnuje budík, světové hodiny, časovač a stopky.

## Budík

 Přidání budíku: pro přidání a nařízení nového budíku klepněte na tlačítko "+".

- Čas budíku: nejprve přetažením tečky do příslušného místa ciferníku nastavte hodiny.
   Poté postup zopakujte pro minuty.
   Klepnutím na možnosti AM/PM vyberte část dne.
- Klepnutím na ikonu klávesnice vpravo uprostřed lze pro zadání času přepnout na numerickou klávesnici.
- Opakování: lze vybrat pondělí až neděli.
   Vpravo klepněte na šipku dolů pro otevření kalendáře umožňujícího vlastní výběr podle potřeby.

- Zvonění budíku: vyberte pro budík zvonění ze systémových vyzvánění či z místního úložiště, nebo vyzvánění zakažte.
- Vibrující: telefon bude při zvonění budíku zároveň vibrovat.
- Cedulka: při zazvonění budíku se na obrazovce objeví cedulka s odpovídající poznámkou.
- Odstranění budíku: dlouze stiskněte budík, který chcete odstranit, a klepněte na tlačítko "Odstranit".

#### Světové hodiny

- Přidání oblasti: v dolní části obrazovky klepněte na ikonu glóbusu a zaškrtnutím vybírejte ze seznamu jednotlivá města.
- Porovnání času: přetažením tečky na příslušné místo ciferníku si můžete zobrazit čas v přidaném městě.
- Počasí: po klepnutí na název města se zobrazí jeho počasí.

## Časovač

 Přidání odpočtu: po zadání minut a sekund stiskněte tlačítko "start" pro zahájení odpočtu.

Po zahájení odpočtu můžete použít tlačítko v pravém dolním rohu k zadání dalšího odpočtu.

- Odstranění odpočtu: klepnutím na můžete odstranit konkrétní čas odpočtu.
- Pozastavení: klepnutím na odpočet pozastavíte.
- Cedulka: po klepnutí na možnost "Přidat cedulku" zadejte její požadovaný název.

#### Stopky

**Spuštění**: klepnutím na Stopky spustíte. **Pozastavení**: klepnutím na stopky pozastavíte.

**Značka:** klepnutím na  $rac{}$  vytvoříte značku.

Sdílení: klepnutím na 🗟 můžete stopky sdílet.

#### Zen Mode

Režim Zen Mode vám umožňuje odložit váš telefon a těšit se ze života jen tak o samotě, nebo s druhými, které máte rádi. Po spuštění jej již nelze zrušit a příchozí oznámení budou dočasně ztlumena. Budou uzamčeny veškeré aplikace s výjimkou kamery, ale budete moci nadále přijímat hovory a používat tísňové volání.

- Zapnutí režimu Zen Mode
- Stáhněte dolů panel oznámení > klepněte na položku Zen Mode
- 2. V režimu Zen Mode > klepněte na položku čas > nastavte délku trvání > švihnutím doleva či doprava přepínejte mezi jednotlivými tématy > klepněte na tlačítko zcela dole pro zahájení.
- Nastavení režimu Zen Mode: vstupte do režimu Zen Mode > v pravém horním rohu

klepněte na ikonu profilu a poté na ikonu nastavení. Upravte výchozí délku trvání, denní připomenutí, oznámení a další vlastnosti.

 Zen-skupina: můžete vytvořit místnost a sdílet ji s přáteli pomocí SNS. Funkce není omezena na produkty OnePlus.

#### **OnePlus Switch**

Aplikace "OnePlus Switch" vám umožní rychlou migraci kontaktů, záznamů volání, textových zpráv, obrázků, audio a video souborů, poznámek, aplikací, stažených souborů, dokumentů a ostatních dat z vašeho předchozího telefonu do nového. OnePlus Switch umožňuje také místní zálohu a obnovení ze zálohy.

#### Použití aplikace OnePlus Switch k

#### migraci vašich dat

Použijte aplikaci OnePlus Switch k rychlé migraci dat ze staršího telefonu do vašeho nového telefonu OnePlus.

Pro další podrobnosti vás odkazujeme na nápovědu "Převedení dat do OnePlus 8T".

## Použití aplikace OnePlus Switch k místnímu zálohování a obnově dat

Použijte funkci "Zálohování a obnovení dat" k vytvoření zálohy pro pozdější obnovení. Zálohu můžete rovněž zkopírovat do svého počítače a použít ji k obnovení dat jiného telefonu.

- Zálohování vašich dat
- 1. Otevřete aplikaci OnePlus Switch
- Vyberte položku Zálohování a obnovení dat > Nová záloha
- 3. Vyberte data, která chcete zálohovat

- 4. Vytváření zálohy zahajte klepnutím na volbu VYTVOŘIT ZÁLOHU
- Data pro obnovení
- 1. Otevřete aplikaci OnePlus Switch.
- Vyberte položku Zálohování a obnovení dat > Obnovení ze zálohy.
- 3. Vyberte data pro obnovení.
- 4. Klepněte na volbu **OBNOVIT ZE ZÁLOHY** a počkejte na dokončení procesu obnovy.

## **Aplikace Google**

Užívejte si aplikace s výkonem platformy Google. Navštivte Google.com, kde se dovíte víc.

## Vyhledávač Google

Vyhledávejte online obsah s použitím nástrojů, které se naučí, co vás zajímá. Zapněte si svůj vlastní informační kanál pro příjem osobně přizpůsobeného obsahu.

#### Prohlížeč Chrome

Prohlížejte internetové stránky pomocí prohlížeče Chrome a převeďte si do svého

mobilního zařízení otevřené karty, záložky a data adresového řádku ze svého počítače.

## E-mailový klient Gmail

Odesílejte a přijímejte e-maily pomocí elektronické pošty platformy Google.

## Mapy Google

K dispozici jsou cestovní pokyny a informace o lokalitách. Pro použití Map Google je třeba aktivovat služby polohy.

## **Platforma YouTube**

Sledujte a nahrávejte videa ze svého zařízení.

#### **Disk Google**

Lze otevřít, zobrazit a sdílet soubory uložené pro váš účet v cloudovém úložišti Disk Google.

#### **Google Duo**

Videotelefonní aplikace, která vám umožňuje spojení s těmi, na nichž vám nejvíce záleží.

#### Fotky Google

Pomocí aplikace Fotky Google můžete uchovávat a automaticky zálohovat své fotografie a videa ve svém účtu Google.

#### Služba Google One

Službou Google One budou automaticky zálohovány veškeré vaše fotografie, kontakty, textové zprávy či jiné dokumenty. Jejím prostřednictvím se můžete prostřednictvím chatu, telefonického hovoru či e-mailu spojit s odborníky společnosti Google a požádat je o pomoc s libovolným produktem či službou platformy Google. Můžete získat extra výhody, jako jsou kredity v obchodě Google Play a slevy na produkty společnosti Google.

#### YouTube Music

Tato nová aplikace od společnosti Google vám umožňuje snadné vyhledání oblíbených písniček a videa i objevování nové hudby.

#### Soubory

Aplikace Soubory je určena ke správě souborů s možnostmi jejich prohlížení a přenosu.

#### Kalendář

Kalendář Google je aplikace pro časovou organizaci a rozvrhování.

### **Asistent Google**

Asistent Google je vaším pomocníkem s umělou inteligencí. Pro další podrobnosti vás odkazujeme na <u>"Asistent Google"</u>.

## **Google Play**

Obchod Google Play je online obchod s aplikacemi, odkud si můžete nainstalovat aplikace, které potřebujete.

## Rozšířená nastavení

Tipy pro pokročilé používání vašeho telefonu

## Herní režim

Operační systém OxygenOS je vybaven "herním režimem", díky němuž vás při hraní nic nevyruší. Můžete jej nakonfigurovat v aplikaci **Herní prostor**.

- Skrytí aplikace Herní prostor: je-li tato možnost aktivována, ikona aplikace Herní prostor nebude zobrazena na domovské obrazovce a v šuplíku aplikací, ale i nadále ji bude možné použít v sekci Nastavení > Užitečné nástroje.
- Zobrazení ikon her pouze v Herním prostoru: umožňuje skrytí ikon herních aplikací na ploše a v šuplíku.

- Zobrazení Instantních her v Herním prostoru: po aktivování této možnosti budou v Herním prostoru zobrazeny Instantní hry bez stahování.
- Způsob zobrazování oznámení: vyberte způsob zobrazování oznámení v herním režimu. K dispozici jsou tři režimy: Horní část, Pouze text a Celý blok.
- 5. Oznámení o volání z aplikací třetích stran: hlasové hovory či videohovory z aplikací sociálních médií budou zobrazovány jako oznámení.
- 6. **Vypnutí automatického nastavení jasu:** pro herní režim lze dočasně vypnout funkci

automatického přizpůsobení jasu obrazovky.

- Optimalizace grafiky: zvýší podrobnost stínování a celkově zkvalitní herní grafiku
- Vylepšení haptické odezvy: u podporovaných her umožňuje lepší haptickou odezvu
- 9. Inteligentní správa připojení k internetu:

v případě prodlev síťového připojení
automaticky přepne na lepší síť, což může
znamenat spotřebu mobilních dat.

10. **Režim Fnatic:** zdokonalený herní režim určený profesionálním hráčům. Tento režim bude blokovat veškerá oznámení i volání a striktně omezí procesy na pozadí za účelem optimalizace herního výkonu a umožnění lepšího soustředění hráčů.

## **Režim Nerušit**

Nechcete-li být rušeni textovými zprávami, aktivujte si režim Nerušit. Telefon nebude po přijetí oznámení zvonit ani vibrovat, s výjimkou budíků a nastavení.

Přejděte k řádku oznámení a klepnutím aktivujte funkci "Nerušit".

Informace o nastaveních na Režim Nerušit.

## Obrazovka Sdílení obrazu

Před použitím funkce bezdrátového sdílení obrazu Miracast se ujistěte, že vaše televize, projektor, obrazovka či jiné projekční zařízení je kompatibilní s funkcí Miracast, a že je tato funkce v zařízení zapnuta.

#### Postup:

- Přejděte do sekce Nastavení > Bluetooth a připojování zařízení > Sdílení obrazu
- Klepněte na tlačítko nabídky v pravém horním rohu a vyberte Bezdrátové sdílení obrazu

 Vyberte zařízení, s nímž chcete obraz sdílet, a počkejte, než toto zařízení zahájí projekci obrazovky vašeho telefonu.

## Plánované zapnutí/vypnutí

## telefonu

Pro pohodlí uživatelů je zařízení vybaveno funkcí časového spínače pro jeho vypnutí/zapnutí. Pro nastavení této funkce přejděte do sekce **Nastavení > Užitečné nástroje > Plánované zapnutí/vypnutí telefonu**.

#### Přišpendlení aplikace

Funkce Přišpendlení aplikace vám umožňuje ponechat aktuální aplikaci na očích až do jejího odšpendlení. Když je aplikace přišpendlena, může otevírat jiné aplikace a mohou být zpřístupněna osobní data.

Chcete-li použít tuto funkci:

- 1. Zapněte přišpendlování aplikace
- 2. Otevřete přehled

 V horní části obrazovky klepněte na ikonu aplikace, poté klepněte na špendlík.

## Paralelní aplikace

Vytvořte novou kopii aplikace pro přihlášení k několika různým účtům.

Přejděte do sekce **Nastavení > Užitečné nástroje > Paralelní aplikace**. V tomto seznamu budou zobrazeny všechny aplikace podporující funkci Paralelní aplikace. Rozhraní Paralelních aplikací otevřete klepnutím na některou z aplikací.

## Režim výřezu

Aplikace podporující tuto funkci můžete zobrazit a konfigurovat v sekci **Nastavení** > **Aplikace a oznámení** > **Zvláštní přístup**  aplikace > Režim výřezu. Po spuštění zvolené aplikace v režimu výřezu si tato aplikace po svém otevření či opuštění (pokud například pokračujete ve sledování videa) vytvoří výřezové okno, které částečně překrývá zobrazení ostatních aktuálně používaných aplikací.

\* Tuto funkci musí podporovat samotná aplikace.

#### FileDash

Tato funkce umožňuje přenos souborů mezi telefony bez použití sítě, a lze ji použít k přenosu souborů do jiného telefonu OnePlus či do telefonu jiné značky. V aplikaci Správce souborů klepněte na nejspodnější záložku "FileDash", vyberte soubor k odeslání a počkejte, až se druhé mobilní zařízení připojí.

- Je-li přijímajícím zařízením rovněž telefon OnePlus, příjemce musí potvrdit příjem tlačítkem PŘIJMOUT v aplikaci FileDash a dále postupovat podle zobrazených pokynů.
- 2. Pokud přijímajícím zařízením není telefon OnePlus, příjemce bude muset vyhledat přístupový bod Wi-Fi, který byl automaticky vytvořen vaším telefonem. Pro zobrazení sdíleného souboru bude poté třeba zadat adresu URL poskytnutou zařízením OnePlus do webového prohlížeče příjemce. Pak už stačí tento soubor pouze uložit či

stáhnout. Pro připojení a zahájení datového přenosu můžete také nasnímat QR kód poskytnutý telefonem OnePlus.

## Skrytý prostor

- Do Skrytého prostoru přejdete tažením dvěma prsty směrem ven z domovské obrazovky
- 2. Pro přechod do Skrytého prostoru ze šuplíku použijte tah doprava

## Restartování, Aktualizace, Zálohování, Obnovení

Naučte se aktualizovat a obnovovat své zařízení OnePlus

## Restart či nucený restart

Většinu problémů lze vyřešit restartováním vašeho zařízení jedním ze dvou následujících způsobů:

- Na zapnutém zařízení stiskněte zároveň tlačítko napájení a tlačítko zvýšení hlasitosti, poté zařízení restartujte klepnutím na tlačítko "Restartovat".
- 2. Na zapnutém zařízení dlouze (cca na 10 s) stiskněte zároveň tlačítko napájení a tlačítko zvýšení hlasitosti; telefon se vypne; poté zařízení znovu zapněte stisknutím tlačítka napájení.

## Aktualizace systému

- Přejděte do sekce Nastavení > Systém > Aktualizace systému. Systém poté zahájí vyhledávání aktualizací.
- 2. Pro jejich stažení a instalaci postupujte podle pokynů.
- \* Je-li vaše zařízení plně aktualizované, žádné pokyny se nezobrazí.

## Zálohování a obnovení dat

Vytvořte si zálohu a v případě potřeby obnovte svá data.

# Zálohování a obnovení dat v aplikaci OnePlus Switch

Pro další informace vás odkazujeme na "<u>OnePlus Switch</u>".

Použití úložiště Disk Google k zálohování a obnovení ze zálohy

## Vytvoření zálohy

 Přejděte do sekce Nastavení > Uživatelské účty, přihlaste se k účtu Google a povolte možnost Synchronizace účtu.

- 2. Počkejte na provedení automatické synchronizace systémem.
- K zálohování dat svého zařízení použijte síť
   Wi-Fi, protože jejich velikost může být
   přílišná pro použití mobilních dat.

## Obnovení ze zálohy

Po obnovení továrních dat či přechodu na nové zařízení se v zařízení přihlaste ke svému účtu Google a povolte funkci Synchronizace účtu pro navrácení vašich dat do telefonu.

## Tovární reset

#### Poznámka:
- Obnovení továrních nastavení vymaže veškerá data aplikací, kontaktů, textových zpráv a podobně. Před obnovením továrních nastavení proto zálohujte veškerá důležitá data.
- Je-li povolena možnost "Smazat vnitřní úložiště", ujistěte se, že všechny důležité soubory (například fotografie a dokumenty) v telefonu a v místní záloze byly nejprve zkopírovány do jiného zařízení.

#### Postup provedení:

- 1. Nastavení > Systém > Možnosti resetování > Vymazat data (tovární reset)
- 2. Klepněte na volbu VYMAZAT VŠE

- Zadejte bezpečnostní kód. (Je-li aktivován Bezpečnostní kód)
- 4. Počkejte na dokončení obnovy továrních dat.

### Usnadnění

Poznejte zvláštní funkce, které usnadňují používání tohoto zařízení lidem s fyzickým postižením.

#### Zvětšení

Přejděte do sekce **Nastavení** > **Systém** > **Usnadnění** > **Zvětšení** > **Zvětšení zkratkou**. Po aktivování této možnosti zvětšení zapnete pomocí zkratky.

- Nyní můžete pohybovat obrazovkou v různých směrech tažením dvěma prsty.
- Přiblížení můžete upravit tažením dvou prstů do jednoho bodu obrazovky.

Pro dočasné přiblížení přidržte prst kdekoli na obrazovce; obrazovkou lze nyní pohybovat tažením tohoto prstu různými směry. Přiblížení ukončíte nadzdvihnutím prstu. Poznámka:

tuto funkci přiblížení nelze použít na klávesnici či navigační řádek.

# Ukončení hovoru tlačítkem napájení

Přejděte do sekce **Nastavení** > **Systém** > **Usnadnění**, zde aktivujte možnost "Ukončení hovoru tlačítkem napájení". Tato funkce vám umožňuje ukončení hovoru prostým stisknutím tlačítka napájení.

#### Převrácení barev

Přejděte do sekce **Nastavení > Systém > Usnadnění** a invertujte barvy zobrazení povolením možnosti "Převrácení barev".

#### Korekce barev

- Deuteranomálie: červená-zelená
- Protoanomálie: červená-zelená
- Tritanomálie: modrá-žlutá

#### Text s vysokým kontrastem

Přejděte do sekce **Nastavení** > **Systém** > **Usnadnění** > **Text s vysokým kontrastem**.

Aktivováním této funkce zvýšíte kontrast s pozadím.

### Bezpečnostní informace

Zobrazte si bezpečnostní informace o svém zařízení.

#### Právní upozornění

#### Prohlášení

Bez předchozího písemného povolení není společností OnePlus povolena reprodukce, přenos, distribuce či uchovávání obsahu dokumentu v jakékoli tohoto podobě. Společnost OnePlus má zavedenu politiku neustálého vývoje. Společnost OnePlus si vyhrazuje právo provádět bez předchozího upozornění změny či úpravy kteréhokoli z produktů popsaných v tomto dokumentu. Celý obsah tohoto dokumentu se předkládá tak, "jak je". S výjimkou požadavků platných právních

norem nejsou ve vztahu k přesnosti tohoto poskytovány žádné dokumentu zárukv druhu, ať už výslovné či libovolného implikované. V maximálním rozsahu přípustném podle platných právních norem nebude společnost OnePlus ani kterýkoli z držitelů její licence za žádných okolností odpovídat za jakékoli případné ztráty dat, ani neuhradí žádné způsobené škody, ať už to budou škody zvláštní, související, následné či nepřímé.

Dostupnost produktových zásob, softwaru aplikací a příslušenství může být různá. Podrobné informace můžete získat od autorizovaného distributora OnePlus. Toto zařízení může obsahovat komodity, technologii nebo software podléhající zákonům a nařízením o exportu. Odchýlení v rozporu s platnými zákony je zakázáno.

#### Ochranné známky a oprávnění

ONEPLUS a ⊡ jsou ochrannými známkami
či registrovanými ochrannými známkami
společnosti OnePlus Technology (Shenzhen)
Co., Ltd. Všechna práva vyhrazena. Android<sup>™</sup>
je ochrannou známkou společnosti Google Inc.
LTE je ochrannou známkou společnosti ETSI.
Slovní označení a loga Bluetooth<sup>®</sup> jsou
registrovanými ochrannými známkami
vlastněnými společností Bluetooth SIG, Inc.

N-Mark (značka tvaru "N") je ochrannou známkou či registrovanou ochrannou známkou společnosti NFC Forum, Inc. ve Spojených státech a v dalších zemích.

Vyrobeno na základě licence od společnosti Dolby Laboratories. Symboly Dolby, Dolby Atmos a Double-D (dvojité "D") jsou ochrannými známkami společnosti Dolby Laboratories.

Ostatní zde uvedené ochranné známky, produkty, služby a názvy firem mohou být vlastnictvím svých příslušných vlastníků.

#### Ochrana osobních údajů

Společnost OnePlus vyvíjí neustálé úsilí k zajištění ochrany vašich osobních údajů. Chcete-li lépe porozumět našim postupům ochrany vašich osobních údajů, můžete si přečíst naše "Zásady ochrany osobních údajů" v Průvodci nastavením, až svůj telefon poprvé uvedete do provozu. Můžete si také zkontrolovat naše "Zásady ochrany osobních údajů" provedením následujících kroků: Nastavení > Informace o telefonu > Právní informace > Ochrana osobních údajů.

#### Informace o regulační certifikaci

Informace o certifikátech lze ve vašem zařízení nalézt pod položkou "Informace o telefonu", která se nachází v nabídce "Nastavení".

#### Bezpečnostní zásady při

#### používání

Před použitím vašeho zařízení si prosím pozorně přečtěte veškeré informace o bezpečnosti a možném vlivu na zdraví, což vám umožní jeho bezpečný a bezchybný provoz.

#### Obecné bezpečnostní informace

Jakýkoli postup v rozporu s těmito pokyny může způsobit poškození vašeho zařízení či jiného vlastnictví, vaší osoby či jiných osob.

- Zařízení nikdy nezapínejte tam, kde je to zakázáno, nebo kde by mohlo způsobit interferenci či ohrožení.
- Zařízení nepoužívejte na čerpacích stanicích, servisních stanicích nebo jinde v blízkosti paliv či jiných chemikálií.
- Svůj mobilní telefon či příslušenství prosím nikdy neskladujte ani nepřenášejte v prostředí s kapalinami či hořlavými plyny.

 Telefon nikdy neodkládejte do blízkosti magnetických karet či jiných magnetických objektů, neboť magnetické pole by mohlo poškodit informace uložené na disketách, paměťových kartách či kreditních kartách.

 Baterii, telefon ani nabíječku nevkládejte do mikrovlnné trouby či jiných zařízení s vysokým napětím. Jinak může dojít k poškození obvodů, požárům či jiným škodám.

 Veškerá bezdrátová zařízení včetně mobilních telefonů mohou být interferencí ovlivněna, a mohou ji také způsobit. Při používání svého mobilního telefonu prosím zohledňujte veškeré zákony a nařízení upravující podmínky používání mobilních telefonů zejména v letadlech, nemocnicích či zdravotnických zařízeních.

 Používejte pouze značkové příslušenství a schválené společností baterie OnePlus. neschválené Příslušenství společností OnePlus může poškodit telefon či porušovat podmínky lokálních nařízení 0 radiotelekomunikačních zařízeních. Společnost OnePlus nepřijímá žádnou nehody odpovědnost za či problémy způsobené použitím takového příslušenství, které společností OnePlus nebylo schváleno.

 Toto zařízení bylo navrženo pro vodotěsnost za určitých podmínek, ale společnost OnePlus nedoporučuje jeho nadměrné potápění. Poškození kapalinou zruší záruku.

 Připojování k jiným zařízením prosím provádějte v souladu s bezpečnostními pokyny uvedenými v této příručce. Nepokoušejte se propojit své zařízení s nekompatibilními produkty.

 Telefon prosím nepoužívejte, je-li jeho anténa poškozena. Jinak by mohl způsobit poranění.

 Vyhněte se prosím přílišnému přiblížení kovových objektů k reproduktoru telefonu.
 Drobné kovové objekty mohou být zařízením přitahovány a následkem může být vaše poranění či poškození vašeho zařízení. Vždy zachovávejte minimální vzdálenost
15 cm mezi bezdrátovým zařízením a případným elektronickým implantátem (kardiostimulátor, inzulínové pumpy, neurostimulátory apod.).

- Zařízení nikdy nepřibližujte k břišním partiím těhotných žen.
- Adolescenti by toto zařízení nikdy neměli nosit v bederní oblasti či podbřišku.

Děti a adolescenti by měli telefon používat pouze v rozumné míře. Vyhýbejte se noční komunikaci a omezte frekvenci i délku hovorů.  Připojujte pouze ke zdrojům napájení s kabelem USB 2.0 nebo vyšším.

 Pro omezení expozice vznikajícímu záření je třeba telefon používat v přiměřené vzdálenosti od síťového vysílače, popř. expozici omezit vhodným použitím dalšího příslušenství (bezúchopové sady apod.) či reproduktorů; používání zařízení v podmínkách příznivých příjmu (když ukazatel signálu ve stavovém řádku ukazuje plnou sílu přijímaného signálu) může rovněž omezit množství přijímaného záření; pomůže také upřednostnění datových služeb a zpráv SMS a MMS před hovory.

#### Bezpečnost baterie

Nepokoušejte se prosím o opravu, rozebrání či úpravu baterie. Nahrazení baterie baterií nesprávného typu může vést k explozi. Do vašeho telefonu lze použít pouze baterie schválené společností OnePlus. Použití produktů třetích stran může způsobit únik kapaliny z baterie, přehřívání či vzplanutí.

Baterii neumisťujte ani nepoužívejte poblíž otevřeného ohně, topných těles, přímého slunečního svitu či jiných tepelných zdrojů.
Dlouhodobější vystavení teplu může způsobit únik kapaliny z baterie, explozi či vzplanutí.  Nevystavujte baterii tlaku, ani ji nepropichujte tvrdými objekty. Poškození baterie by mohlo způsobit únik kapaliny z baterie, přehřívání či vzplanutí.

 Setkáte-li se u baterie s abnormálními jevy, jako je vysoká teplota, změna povrchového zabarvení, deformace či únik kapaliny, ihned přerušte používání svého zařízení a kontaktujte zákaznickou podporu.

 Životnost každé baterie je omezená a její kapacita se po několika stech nabití/vybití začne snižovat.

 Baterii nevyhazujte spolu s běžným domácím odpadem. Řiďte se místními nařízeními.

#### Bezpečnost nabíjení

- Nabíječka je určena pouze pro použití v interiéru.
- Baterii nenabíjejte za následujících podmínek: na přímém slunečním světle; při teplotách nižších než 5 °C; v oblastech s vysokou vlhkostí vzduchu, prašností či silnými vibracemi; v blízkosti televize, rádia či jiných elektrických spotřebičů.
- Nabíječku je třeba instalovat poblíž zařízení a zajistit její snadnou přístupnost.

 Výrobce tohoto zařízení pro jeho nabíjení deklaruje maximální přípustnou teplotu interiéru v hodnotě 35 °C.

 Znečištění zásuvky může způsobit nedostatečný kontakt s nabíječkou, a váš telefon se nemusí patřičně nabít.

 Používejte prosím pouze oficiální nabíječku výrobce OnePlus. Použití neschválených nabíječek může být nebezpečné a může zrušit platnost vaší záruky.

 Používejte vždy pouze zásuvky se správným napětím (které je uvedeno na napájecím adaptéru). Použití nesprávného napětí může poškodit váš telefon i vaši baterii a způsobit vaše poranění.

- Nepoužívejte nezabezpečené zástrčky či zásuvky.
- Nepoužívejte zkratovanou nabíječku.
- Nepřipojujte své zařízení k napájecímu zdroji
   s vysokým napětím, jinak může dojít k
   poškození baterie.
- Nabíječku nerozebírejte ani neupravujte, neboť to může vést k vašemu poranění, elektrickému šoku či požáru.

 Nabíječky, kabelu ani elektrické zásuvky se nedotýkejte vlhkýma rukama, protože to může způsobit elektrický šok.

- Na napájecí kabel neumisťujte těžké objekty, ani se nepokoušejte o úpravu žádného z kabelů.
- Při odpojování nabíječku vždy pevně uchopte.
- Za napájecí kabel netahejte, neboť to může vést k jeho poškození a způsobit elektrický šok či požár.
- Před čištěním zařízení vypojte zástrčku napájecího kabelu ze zásuvky.

 Není-li nabíječka právě používána, vypojte ji ze zásuvky i ze zařízení.

#### Bezpečnost při řízení

 Při jízdě motorovým vozidlem zařízení nepoužívejte a svou prioritou učiňte vlastní bezpečnost. Nikdy neopomíjejte nařízení platná v oblasti či zemi, v níž právě řídíte.

 Svůj telefon ani příslušenství nikdy neumisťujte do blízkosti bezpečnostních airbagů.

 Údaje získané z kompasu a GPS jsou používány pouze pro referenční účely.  Nepřejete-li si sdělovat údaje o své aktuální pozici, nikdy nepoužívejte aplikace, které dokáží vaši polohu zaznamenávat.

#### Zdravotní informace

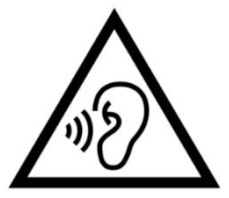

 Abyste předešli možnému poškození sluchu, nikdy neponechejte hlasitost vysokou po

delší dobu.

Poškození obrazovky či baterie může vést k unikání obsažené kapaliny. Pokud tato kapalina přijde do kontaktu s vašima očima, kůží či oděvem, oči ihned vypláchněte (ale nemněte je), kůži důkladně umyjte čistou vodou a v obou případech vyhledejte lékařskou pomoc.

 V reakci na světelné záblesky mohou někteří pocítit nevolnost, nebo zaznamenat lidé zdravotní problémy. Pokud se vás toto riziko týká, poraďte se před použitím tohoto zařízení se svým lékařem. Pozorujete-li na sobě následující symptomy: bolesti hlavy, křeče, cukání očí či svalů, ztrátu vědomí či neúmyslné tělesné pohyby, přerušte ihned používání zařízení a vyhledejte prosím lékařskou pomoc. Vyhněte se příliš dlouhému souvislému používání zařízení a udržujte jeho vhodnou vzdálenost od očí.

#### Prohlášení o bezpečnosti laseru

Pokud produkt podporuje funkci tento automatického laserového zaostření: aby bylo zaručeno správné používání tohoto produktu, pozorně si prosím pročtěte uživatelskou příručku a uschovejte ji pro pozdější referenci. Bude-li jednotka vyžadovat údržbu, kontaktujte některé z autorizovaných servisních center. Provádění kontrol, úprav či jiných, zde neuvedených postupů může mít za následek vystavení nebezpečnému záření. Aby nemohlo dojít k přímé expozici laserovému paprsku, nikdy nezkoušejte otevřít plášť

telefonu, a vyhýbejte se také přímému kontaktu s laserem.

LASEROVÝ PRODUKT TŘÍDY 1

### Shoda s regulačními opatřeními EU

### Prohlášení o certifikaci CE

## Informace o regulačních označeních (jsou-li uvedena):

naše "regulační označení" si můžete zobrazit následujícím postupem: Nastavení > Informace o telefonu > Regulační označení Společnost OnePlus Technology (Shenzhen) Co., Ltd. tímto prohlašuje, že toto telekomunikační zařízení typu "chytrý telefon" je v souladu s nařízením Evropské unie 2014/53/EU. Plné znění EU prohlášení o shodě (DoC) je k dispozici na následující internetové adrese:

https://www.oneplus.com/support/manuals.

Poznámka: sledujte lokální státní regulační opatření v té lokalitě, kde bude zařízení používáno. Používání tohoto zařízení může být zakázáno v některých či ve všech členských státech Evropské unie.

#### Informace o RF expozici (SAR)

 Limit specifické míry absorpce (SAR) pro Evropu je 2,0 W/kg. Nejvyšší hodnota SAR tohoto zařízení tento limit splňuje. Prohlédněte si také kartu "Nejvyšší hodnota SAR", kde tuto nejvyšší hodnotu specifické míry absorpce naleznete.

 Toto zařízení bylo testováno pro typické provozní podmínky, v nichž je mobilní zařízení drženo se zadní částí vzdálenou 5 mm od těla. Pro zachování shody s požadavky omezení RF expozice používejte příslušenství, které umožňuje zachování mezery o šíři 5 mm mezi vaším tělem a zadní stranou mobilního zařízení. Používané příslušenství včetně opaskových úchytek, pouzder apod. nesmí ve své konstrukci obsahovat kovové součásti. Použití příslušenství, které těmto požadavkům může znamenat porušení nevyhovuje, podmínek omezování RF expozice, a je proto třeba se mu vyhnout.

 Pouzdra s kovovými součástmi mohou změnit provozní RF vlastnosti dotyčného zařízení, včetně jeho souladu s normami RF expozice, a to způsobem dosud neotestovaným ani necertifikovaným, proto by se takové příslušenství nemělo používat.

Conformément à la règlementation française, nous sommes obligés d'inclure les recommandations suivantes concernant les mesures de précaution : vous pouvez limiter votre exposition à l'énergie de radiofréquences

(a) en utilisant votre appareil mobile dans des zones de bonne couverture réseau, ou

(b) a l'aide d'un kit mains libres pour maintenirvotre appareil mobile éloigné de votre visageet de votre corps. Dans ce dernier cas, il est

conseillé aux femmes enceintes d'éloigner leur appareil mobile de leur abdomen. Il est également recommandé aux adolescents d'éloigner leurs appareils mobiles du bas ventre.

#### Omezení v pásmu 5 GHz

V níže uvedených zemích je při provozu v rozsahu frekvencí od 5 150 do 5 350 MHz povoleno pouze použití zařízení v interiéru:

| ! | AT | BE | BG | HR | CY | CZ | DK |
|---|----|----|----|----|----|----|----|
|   | EE | FI | FR | DE | EL | HU | IE |
|   | IT | LV | LT | LU | MT | NL | PL |
|   | PT | RÔ | SK | SI | ES | ŚE | UK |

#### Pásma frekvencí a výkon

(a) Pásma frekvencí určených k provozu telekomunikačních zařízení:

některá pásma nemusí být k dispozici ve všech zemích či oblastech. Kontaktujte prosím lokálního mobilního operátora, který vám může sdělit další podrobnosti.

(b) Maximální radiofrekvenční přenosový výkon ve frekvenčních pásmech určených provozu telekomunikačních zařízení: maximální výkon pro všechna pásma je nižší než limitní nejvyšší hodnota uvedená v příslušném harmonizovaném standardu.
Podívejte se prosím do brožury "Stručný

průvodce zprovozněním", kde naleznete frekvenční pásma a přenosový výkon.

## Předpisová likvidace tohoto produktu

Symbol zakroužkovaného přeškrtnutého odpadkového koše vašem produktu, baterii, na přiložené dokumentaci a obalu indikuje, že produkt ani jeho elektronické příslušenství nesmí být spolu s ostatním odpadem likvidováno domácnosti. K bezpečné recyklaci vašeho zařízení prosím použijte systém pro vracení a sběr použité elektroniky, popřípadě kontaktujte prodejce, u kterého bylo zařízení zakoupeno.

#### Shoda RoHS

Tento produkt splňuje podmínky použití určitých nebezpečných látek v elektrických a elektronických zařízeních stanovené nařízením Evropské unie 2011/65/EU a jeho dodatky.

## Shoda s normami pro elektrospotřebiče

Společnost OnePlus Technology (Shenzhen) Co., Ltd. tímto prohlašuje, že její produkty jsou ve shodě se směrnicí Evropského parlamentu a Rady 2009/125/ES o ekodesignu výrobků spojených se spotřebou energie. Pro další informace prosím navštivte adresu: https://www.oneplus.com/support/manuals

| Značka                             | ONEPLUS                                                                       |  |  |  |  |
|------------------------------------|-------------------------------------------------------------------------------|--|--|--|--|
| Název výrobce                      | Huizhou Golden Lake Industrial Co., Ltd                                       |  |  |  |  |
| Adresa výrobce                     | Dongjiang Industrial Estate, Shuikou Street, Huicheng District, Huizhou City, |  |  |  |  |
|                                    | Guangdong Province, 516005, P. R. China                                       |  |  |  |  |
| Identifikátor modelu               | WC065A31JH, WC065A41JH                                                        |  |  |  |  |
| Přívodní napětí                    | 100-240 V                                                                     |  |  |  |  |
| Frekvence vstupního střídavého     | 50/60 Hz                                                                      |  |  |  |  |
| proudu                             |                                                                               |  |  |  |  |
|                                    | 5,0 V DC / 10,0 V DC                                                          |  |  |  |  |
| Výstupní koncové napětí            | PDO : 5,0 V DC / 9,0 V DC / 12,0 V DC / 15,0 V DC / 20,0 V DC                 |  |  |  |  |
|                                    | PPS : 3,3-16,0 V DC                                                           |  |  |  |  |
|                                    | 3,0 A / 6,5 A                                                                 |  |  |  |  |
| Výstupní proud                     | PDO : 3,0 A / 3,0 A / 3,0 A / 3,0 A / 2,25 A                                  |  |  |  |  |
|                                    | PPS : 3,0 A                                                                   |  |  |  |  |
|                                    | 15,0 W / 65,0 W                                                               |  |  |  |  |
| Výstupní výkon                     | PDO : 15,0 W / 27,0 W / 36,0 W / 45,0 W / 45,0 W                              |  |  |  |  |
|                                    | PPS : 9,9-45,0 W                                                              |  |  |  |  |
| Průměrná aktivní účinnost          | 84,88 %                                                                       |  |  |  |  |
| Účinnost při nízkém zatížení (10%) | /                                                                             |  |  |  |  |
| Příkon bez zatížení                | 0,054 W                                                                       |  |  |  |  |

FCC Regulatory Conformance

#### **FCC Statement**

This device complies with part 15 of the FCC rules. Operation is subject to the following two conditions:

(1) This device may not cause harmful interference; and

(2) This device must accept any interference received, including interference that may cause undesired operation.

**NOTE:** The manufacturer is not responsible for any radio or TV interference caused by

unauthorized modifications or changes to this equipment. Such modifications or changes could void the user's authority to operate the equipment.

**NOTE:** This equipment has been tested and found to comply with the limits for a Class B digital device, pursuant to part 15 of the FCC Rules. These limits are designed to provide reasonable protection against harmful to part interference in a residential installation. This equipment generates uses and can radiate radio frequency energy and, if not installed and used in accordance with the instructions, may interference cause harmful to radio communications.

However, there is no guarantee that interference will not occur in a particular installation. If this equipment does cause harmful interference to radio or television reception, which can be determined by turning the equipment off and on, the user is encouraged to try to correct the interference by one or more of the following measures:

- Reorient or relocate the receiving antenna.
- Increase the separation between the equipment and receiver.

- Connect the equipment into an outlet on a circuit different from that to which the receiver is connected.

- Consult the dealer or an experienced radio/TV technician for help.

#### **FCC** Caution

 Any changes or modifications not expressly approved by the party responsible for compliance could void the user's authority to operate the equipment.

- The antenna(s) used for this transmitter must not be collocated or operate in conjunction with any other antenna or transmitter.
- The country code selection is for non-US model only and is not available for all US models. Per FCC regulation, all Wi-Fi products

marketed in US must be fixed to US operation channels only.

#### **RF Exposure Information (SAR)**

• This device is designed and manufactured not to exceed the emission limits for exposure to radio frequency (RF) energy set by the Federal Communications Commission of the U.S. Government.

• The SAR limit set by the FCC is 1.6W/kg.

• Tests for SAR are conducted using standard operating positions accepted by the FCC with the device transmitting at its highest certified power level in all tested frequency bands. •The device is designed to operate at multiple power levels so as to use only the power required to reach the network. In general, the closer you are to a wireless base station antenna, the lower the power output.

• While there may be differences between the SAR levels of various devices and at various positions, they all meet the government requirement.

• This device has also been tested and meets the FCC RF exposure guidelines for use with an accessory that contains no metal and positions the handset a minimum of 15mm from the body. Use of other accessories may not ensure compliance with FCC RF exposure guidelines. Position the handset a minimum of 15mm from your body when the device is switched on.

 Choose the belt clips, holsters, or other similar body-worn accessories which do not contain metallic components to support the minimum distance of body-worn operation.
 Cases with metal parts may change the RF performance of the device, including its compliance with RF exposure guidelines, in a manner that has not been tested or certified, and use such accessories should be avoided.

## Hearing Aid Compatibility (HAC) regulations for Mobile phones

• Your phone is compliant with the FCC Hearing Aid Compatibility requirements.

The FCC has adopted HAC rules for digital wireless phones. These rules require certain phone to be tested and rated under the American National Standard Institute (ANSI)
C63.19-2011 hearing aid compatibility standards.

• The ANSI standard for hearing aid compatibility contains two types of ratings.

• M-Ratings: Rating for less radio frequency interference to enable acoustic coupling with hearing aids.

• T-Ratings: Rating for inductive coupling with hearing aids in tele-coil mode.

Not all phones have been rated, a phone is considered hearing aid compatible under FCC rules if it is rated M3 or M4 for acoustic coupling and T3 or T4 for inductive coupling. These ratings are given on a scale from one to four, where four is the most compatible. Your phone meets the M3/T3 level rating.

• However, hearing aid compatibility ratings don't guarantee that interference to your hearing aids won't happen. Results will vary, depending on the level of immunity of your hearing device and the degree of your hearing loss. If your hearing device happens to be vulnerable to interference, you may not be able to use a rated phone successfully. Trying out the phone with your hearing device is the best way to evaluate it for your personal needs.

• This phone has been tested and rated for use with hearing aids for some of the wireless technologies that it uses. However, there may be some newer wireless technologies used in this phone that have not been tested yet for use with hearing aids. It is important to try the different features of this phone thoroughly and in different locations, using your hearing aid or cochlear implant, to determine if you hear any interfering noise. Consult your service provider or the manufacturer of this phone for information on hearing aid compatibility. If you have questions about return or exchange policies, consult your service provider or phone retailer.

 Hearing devices may also be rated. Your hearing device manufacturer or hearing health professional may help you find this rating. For more information about FCC

Hearing Aid Compatibility, please go to <u>http://www.fcc.gov/cgb/dro</u>.

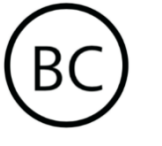

Industry Canada Conformance

#### **IC Statement**

This device complies with Industry Canada's license exempt RSSs. Operation is subject to the following two conditions:

(1) This device may not cause interference; and

(2) This device must accept any interference, including interference that may cause undesired operation of the device.

Le présent appareil est conforme aux CNR d'Industrie Canada applicables aux appareils radio exempts de licence. L'exploitation est autorisée aux deux conditions suivantes

(1) l'appareil ne doit pas produire de brouillage, et.

(2) l'utilisateur de l'appareil doit accepter tout brouillage radioélectrique subi, même si le brouillage est susceptible d'en compromettre le fonctionnement.

This device complies with the Canadian ICES-003 Class B specifications. CAN ICES-3(B)/ NMB-3(B).

Cet appareil numérique de la Canadian ICES-003. Cet appareil numérique de la classe B est conforme à la norme NMB-003 du Canada. This equipment complies with IC RSS-102 radiation exposure limits set forth for an uncontrolled environment.

Cet équipement est conforme aux limites d'exposition aux radiations IC RSS-102 établies pour un environnement non contrôlé.

#### **Restrictions in 5GHz band**

The device could automatically discontinue transmission in case of absence of information to transmit, or operational failure. Note that this is not intended to prohibit transmission of control or signaling information or the use of repetitive codes where required by the technology. The device for operation in the band 5150-5250 MHz is only for indoor use to reduce the potential for harmful interference to co-channel mobile satellite systems;

In addition, high-power radars are allocated as primary users (i.e. priority users) of the bands 5250-5350 MHZ and 5650- 5850 MHz and that these radars could cause interference and/or damage to LE-LAN devices.

-Les dispositifs fonctionnant dans la bande 5150-5250 MHz sont reserves uniquement pour une utilisation a l'interieur afin de reduire les risques de brouillage prejudiciable aux systemes de satellites mobiles utilisant les memes canaux. -De plus, les utilisateurs devraient aussi etre avises que les utilisateurs de radars de haute puissance sont designes utilisateurs principaux (c.-ad., qu'ils ont la priorite) pour les bandes 5250-5350 MHz et 5650-5850 MHz et que ces radars pourraient causer du brouillage et/ou des dommages aux dispositifs LAN-EL)

#### **RF Exposure Information (SAR)**

The SAR limit set by the ISED is 1.6W/kg.

This device has also been tested and meets the ISED RF exposure guidelines for use with an accessory that contains no metal and positions the handset a minimum of 15mm from the body. Use of other accessories may not ensure compliance with ISED RF exposure guidelines. Position the handset a minimum of 15mm from your body when the device is switched on.

Déclaration d'exposition aux radiations:

Le produit est conforme aux limites d'exposition pour les appareils portables RF pour les Etats Unis et le Canada établies pour un environnement non contrôlé. Le produit est sûr pour un fonctionnement tel que décrit dans ce manuel. La réduction aux expositions RF peut être augmentée si l'appareil peut être conservé aussi loin que possible du corps de l'utilisateur ou que le dispositif est réglé sur la puissance de sortie la plus faible si une telle fonction est disponible. Cet équipement est conforme aux limites d'exposition aux rayonnements IC établies pour un environnement non contrôlé. Cet équipement doit être installé et utilisé avec un minimum de 15mm de distance entre la source de rayonne

India Regulatory Conformance

#### **E-waste Information**

The products manufactured by OnePlus comply with the E-waste Rules 2016 and its amendments. Considering the exemption listed in SCHEDULE II of the E-waste Rules,

the content of hazardous substances is as follows:

1. Lead (Pb) – not over 0.1% by weight;

2. Cadmium (Cd) - not over 0.01% by weight;

3. Mercury (Hg) – not over 0.1% by weight;

4. Hexavalent chromium (Cr6+) – not over 0.1% by weight;

5. Polybrominated biphenyls (PBBs) – not over0.1% by weight;

minated diphenyl ethers (PBDEs) – .1% by weight.

For the purpose of recycling and reducing the effect of the environment, the Electrical & Electronic Equipment should not be disposed of with other household waste, please separate these items from other types of waste and recycle them to the authorized e-waste company. As a part of E-waste recycling initiative, OnePlus has partnered with two authorized E-waste companies named Attero and Exigo. You can contact Attero or Exigo to recycle your E-waste product. For further information about the OnePlus E-waste partner, you can contact at

Attero:

Website: www.attero.in

Email: info@attero.in

Toll Free: 1800-103-6328

Exigo:

Website: www.exigorecycling.com

Email: info@exigorecycling.com

Toll Free: 1800-102-5018

**RF Exposure Information (SAR)** 

• The SAR limit is 1.6W/kg.

 Position the handset a minimum of 15mm from your body when the device is switched on.

#### Languages & Input

You can choose your language according to the following steps:

Settings > System > Languages & input > Languages > Choose your preference language.

Mobile phone supports all the below mentioned Indian Official Languages for readability test as per IS 16333(Part-3):2017

ASSAMESE, BANGLA, BODO, DOGRI, GUJARATI, HINDI, KANNADA, KASHMIRI, KONKANI, MAITHILI, MALAYALAM, MANIPURI (BENGALI), MANIPURI (MEETEI MAYEK), MARATHI, NEPALI, ODIA(ORIYA), PANJABI(PUNJABI), SANTHALI (OI CHIKI), SANTHALI (DEVANAGRI), SANSKRIT, SINDHI(DEVANAGARI), TAMIL, TELUGU, URDU, ENGLISH

This mobile supports inputting for below mentioned Indian Official Language as per IS 16333(Part-3):2017

HINDI, MARATHI, ENGLISH

#### Péče a údržba

Následující doporučení vám pomohou usnadnit údržbu a prodloužit životnost vašeho zařízení.

 Opravy tohoto produktu by měli provádět pouze kvalifikované a k tomu pověřené osoby.  Pokud zařízení právě nepoužíváte, můžete ušetřit energii a prodloužit interval vybití baterie ztlumením obrazovky a deaktivováním takových funkcí, jako je Bluetooth a Wi-Fi.

K čištění svého telefonu i nabíječky použijte čistý a suchý měkký hadřík. Přijde-li obrazovka do styku s kapalinou či prachem, ihned ji prosím očistěte. K čištění tohoto zařízení nepoužívejte líh ani dráždivé chemické látky.

 Dotyk ostrého objektu může způsobit poškrábání obrazovky zařízení.

 Nedotýkejte se prosím připojovacího portu telefonu, neboť statická elektřina může poškodit komponenty tohoto zařízení.  Ideální provozní teplota je 0 až 35 °C, ideální skladovací teplota je -20 až +45 °C.

Svůj telefon používejte pouze v podmínkách
35% až 85% vlhkosti vzduchu.

- Neumísťujte telefon na nerovné či nestabilní povrchy.
- Telefon nikdy nevystavujte nárazům, otřesům ani tlaku, vyhnete se tak jeho poškození a poraněním.

 Nabíječky nejsou vodotěsné. Tato zařízení nikdy nepoužívejte v koupelně, oblastech s vysokou teplotou, vlhkostí vzduchu či prašností; vyhýbejte se prosím dešti.  Pokud telefon právě přenáší data či ukládá informace, neodstraňujte z něj kartu SIM.

 Telefon uchovávejte mimo dosah dětí, předejdete tak poraněním a škodám na majetku.

#### Informace o záruce zařízení

#### OnePlus

Zařízení OnePlus zakoupená prostřednictvím webové stránky oneplus.com Čİ jiných autorizovaných prodejních kanálů isou zárukou. Délka dodávána S omezenou záručního období závisí na původní zemi či oblasti nákupu a záruky lze využít pouze v této

původní zemi či oblasti. Není-li uvedeno jinak, tato záruka se vztahuje na hardwarové komponenty tohoto produktu tak, jak byl původně dodán, a nikoli (či pouze částečně) na software, spotřební zboží a příslušenství, třebaže bylo cokoli z dříve uvedeného přibaleno k produktu, nebo zakoupeno spolu s ním. Omezená záruka pokrývá pouze funkční závady produktu způsobené jeho zpracováním či použitými materiály. Pro další podrobnosti kontaktujte zákaznickou podporu prosím OnePlus společnosti adrese na oneplus.com/support.

## Na co se omezená záruka

#### nevztahuje

1.Závady či poškození v důsledku nehod, zanedbání péče, nevhodného či abnormálního použití; abnormálních podmínek či nevhodného skladování; vystavení tekutinám, vlhkosti, písku či nečistotám; neobvyklé fyzické, elektrické či elektromechanické zátěže.

2.Rýhy, promáčkliny a kosmetické vady, pokud nebyly způsobeny společností OnePlus.

3.Závady či poškození v důsledku použití nadměrné síly či kontaktu dotykové obrazovky s kovovými předměty.
Zařízení, u nichž bylo odstraněno, změněno, poškozeno, upraveno či znečitelněno sériové číslo nebo identifikační číslo IMEI.

5. Běžné opotřebení používáním.

6. Závady či poškození v důsledku používání produktu v kombinaci či ve spojení s příslušenstvím, produkty či pomocným/periferním vybavením, které nebylo dodáno ani schváleno společností OnePlus.

7.Jakékoli závady či poškození fyzických vlastností produktu v důsledku nesprávného testování, provozu, údržby, instalace, servisu či úprav, pokud cokoli z předchozího nebylo provedeno či schváleno společností OnePlus.

8.Závady či poškození v důsledku vnějších příčin, jako je srážka s jiným objektem, požár, záplavy, silné znečištění, větrná smršť, zásah bleskem, zemětřesení, vystavení povětrnostním podmínkám, krádež, spálená pojistka či nesprávné použití libovolného elektrického zdroje.

9. Závady či poškození v důsledku příjmu či přenosu mobilního signálu, softwarových virů a problémů softwaru třetích stran zavedeného do tohoto produktu.

10.Bezplatné výměny a opravy v záručním období lze uplatnit pouze v zemi či oblasti nákupu. Pro další podrobnosti prosím kontaktujte zákaznickou podporu společnosti OnePlus.

# Reklamační politika (vztahuje se pouze na Evropu)

příslušenství OnePlus Telefony а jsou podle nejvyšších standardů vvráběnv а podstupují rigorózní testování. Nejste-li z iakéhokoli důvodu spokojeni s vaším můžete OnePlus. produktem do 15 kalendářních dnů od data dodávky zažádat o vrácení produktu. Po schválení vaší žádosti o vrácení a po obdržení produktu provedeme jeho standardní kontrolu. A pokud dotyčný produkt úspěšně projde kontrolou, budeme vám jej refundovat. Poplatky za přepravu a manipulaci související s reklamačním procesem nebudou hrazeny z refundované částky.

Žádosti o vrácení podané mimo toto patnáctidenní období nebudou přijaty. Můžeme se rovněž rozhodnout pro nepřijetí vraceného produktu, a to za následujících okolností:

1.Závady či poškození způsobené nevhodným používáním, zanedbáním péče, fyzickým poškozením, neodbornými úpravami, nesprávným přenastavováním, běžným provozním opotřebením či nesprávnou instalací po nákupu.

2.Jediným důvodem vrácení produktu je cenová fluktuace.

3.Přizpůsobené zákaznické smlouvy spotřebitelů ve Spojeném království. Podle britského zákona o právech spotřebitele z roku 2015 platí, že jakékoli zboží, které (1) není uspokojivé kvality; (2) není vhodné ke svému účelu; nebo (3) neodpovídá svému popisu, může být bezplatně vráceno do 30 dnů od svého dodání. Zašlete nám prosím formulář uvádějící popis problému s vaším zařízením. Máte-li mít nárok na refundaci, musíte nás kontaktovat do 30 dnů a podrobně popsat závady, poškození či materiálové odlišnosti nepřijetí vraceného vašeho zboží. Pro produktu se můžeme rozhodnout na základě kterékoli z výše uvedených okolností. Ve všech případech produkt podrobíme kontrole a ověříme jeho závadnost. Aby bylo zařízení způsobilé k výměně či refundaci, musí být ve výborném stavu, "jako nové", a původní obsah jeho balení musí být kompletní. Vyhrazujeme si právo refundaci či výměnu odmítnout, budeli vracený produkt shledán poškozeným.

Tyto podmínky se vztahují pouze na produkty zakoupené na oficiálních webových stránkách

společnosti OnePlus na adrese www.oneplus.com nebo v exkluzivní značkové prodejně OnePlus. V případě produktů nezakoupených na oficiálních webových stránkách společnosti OnePlus či v exkluzivní značkové prodejně OnePlus se můžete obrátit na dotyčného prodejce.

Chcete-li podat žádost o vrácení produktu, kontaktujte prosím zákaznickou podporu společnosti OnePlus na webové adrese oneplus.com/support.

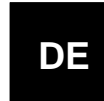

### **OnePlus Kundenbetreuung**

Weitere Informationen finden Sie in unserem Support Center:

www.oneplus.com/de/support

Bedienungsanleitungen im Download:

https://www.oneplus.com/de/support/manuals

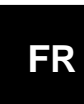

#### **OnePlus Service Clients**

Visitez le site d'assistance en ligne pour obtenir plus d'informations:

#### www.oneplus.com/fr/support

Téléchargements et Manuels:

https://www.oneplus.com/fr/support/manuals

# IT

#### **OnePlus Assistenza Clienti**

Per informazioni di supporto e assistenza vai su:

www.oneplus.com/it/support

Scarica manuali:

https://www.oneplus.com/it/support/manuals

### www.oneplus.com/es/support

**OnePlus Atención al Cliente** 

Descarga el manual en:

ES

https://www.oneplus.com/es/support/manuals

Para información, soporte y asistencia vaya a:

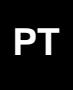

#### **Suporte ao Cliente OnePlus**

Para informações, suporte e assistência, acesse:

#### www.oneplus.com/pt/support

Descarregar manual:

https://www.oneplus.com/pt/support/manuals

SE

#### **OnePlus Kundsupport**

För supportinformation och hjälp gå till:

www.oneplus.com/se/support

Ladda ned manualer:

https://www.oneplus.com/se/support/manuals

# IN

#### Zákaznická podpora společnosti OnePlus

Support information and assistance go to:

www.oneplus.in/support

Download manuals:

https://www.oneplus.in/support/manuals

# NL

#### **OnePlus Klantenservice**

Voor ondersteuning bij producten ga je naar:

www.oneplus.com/nl/support

Download handleidingen:

#### www.oneplus.com/nl/manual

For support, information og hjælp, venligst gå til: <u>www.oneplus.com/dk/support</u>

Download brugsmanual:

https://www.oneplus.com/dk/support/manuals

#### **OnePlus asiakaspalvelu**

Tuotetuki ja asiakaspalvelu:

www.oneplus.com/fi/support

Lataa käyttöohjeita:

www.oneplus.com/fi/support/manuals

# OnePlus klienditugi

EΕ

Tugiteave ja abi: <u>www.oneplus.com/ee/support</u>

Lae alla käsiraamat:

www.oneplus.com/ee/support/manuals

#### DK

FI

#### **OnePlus kundesupport**

#### Pagalba klientams

Eiti į palaikymo informaciją bei pagalbą:

www.oneplus.com/lt/support

Parsisiųsti varototojo vadovą:

www.oneplus.com/lt/support/manuals

## RO

LT

#### Asistență clienți OnePlus

Informații de suport și asistență:

https://www.oneplus.com/ro/support

Descărcați manuale: